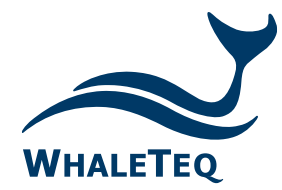

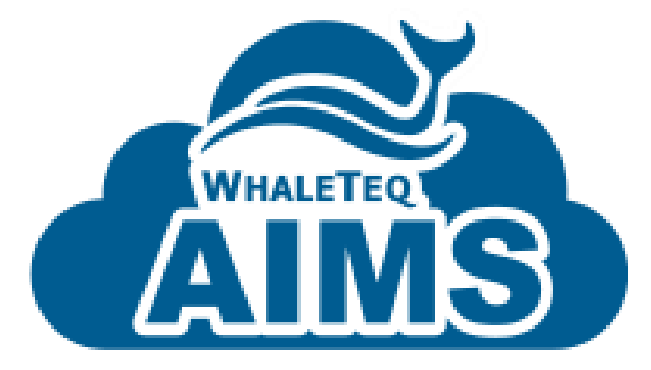

# AIMS AED 云端管理平台

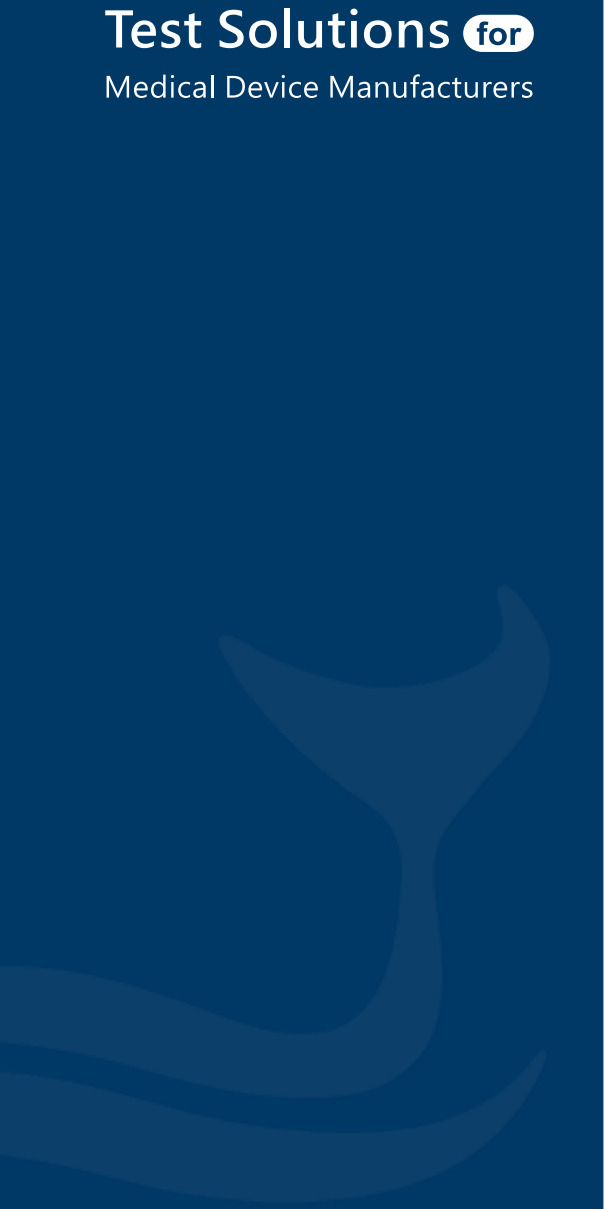

Quick Start Guide Released: 2023.3.24

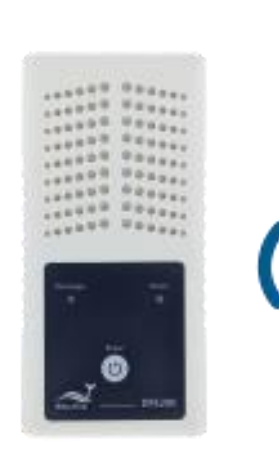

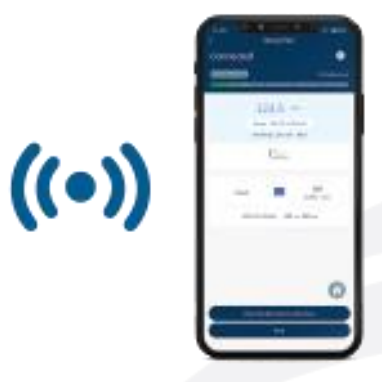

目录

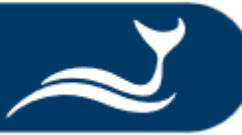

### ■ AED 云端管理平台 使用者与使用情境

#### ■ 登陸 AED 云端管理平台

■ AED 云端管理平台 总览

■ 创建帐号与客户 / 以汇入方式新增客户信息

### ■ 新增 AED 至 AED 云端管理平台/ 以汇入方式新增 AED

#### ■ 查看检测报告

### AED 云端管理平台 使用者与使用情境

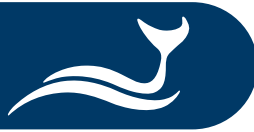

|    | 适用对象                 | 使用情境                                | 连结页面                                                              |  |
|----|----------------------|-------------------------------------|-------------------------------------------------------------------|--|
|    |                      | 创建帐号与客户                             | <ol> <li>① 创建使用者帐号</li> <li>② 创建客户信息</li> <li>③ 汇入客户信息</li> </ol> |  |
|    | AED 代理商/<br>经销商/ 维护商 | 新增 AED 至 AED 云端管理平台/<br>以汇入方式新增 AED | <ol> <li>新增 AED 至 AIMS</li> <li>汇入 AED 信息</li> </ol>              |  |
| Ê. |                      | 查看检测报告                              | ① <u>审核检测报告</u><br>② <u>取得检测报告</u>                                |  |

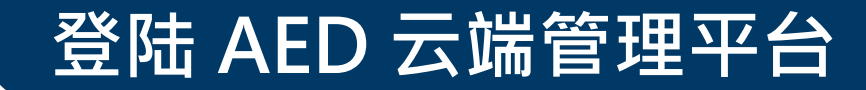

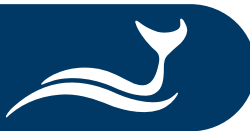

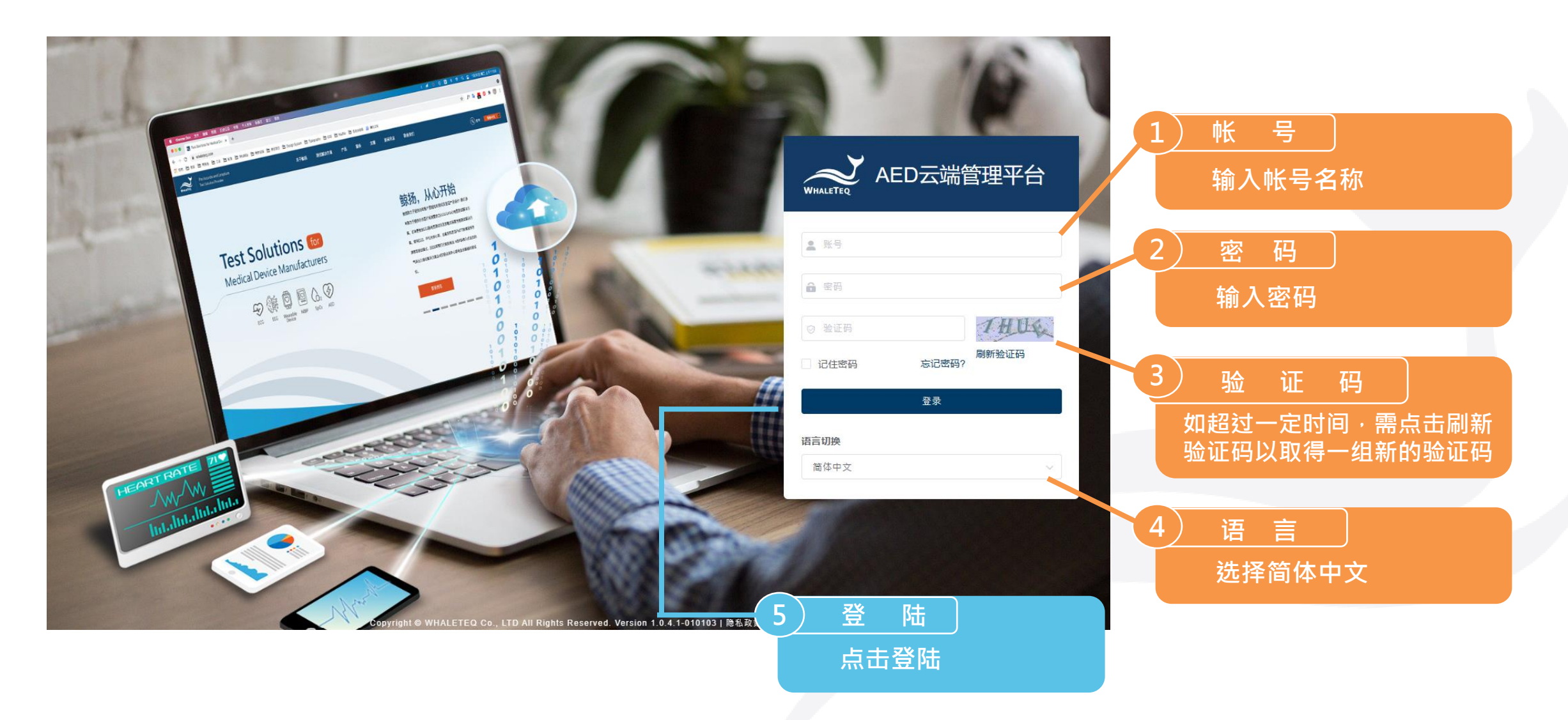

### AED 云端管理平台 总览

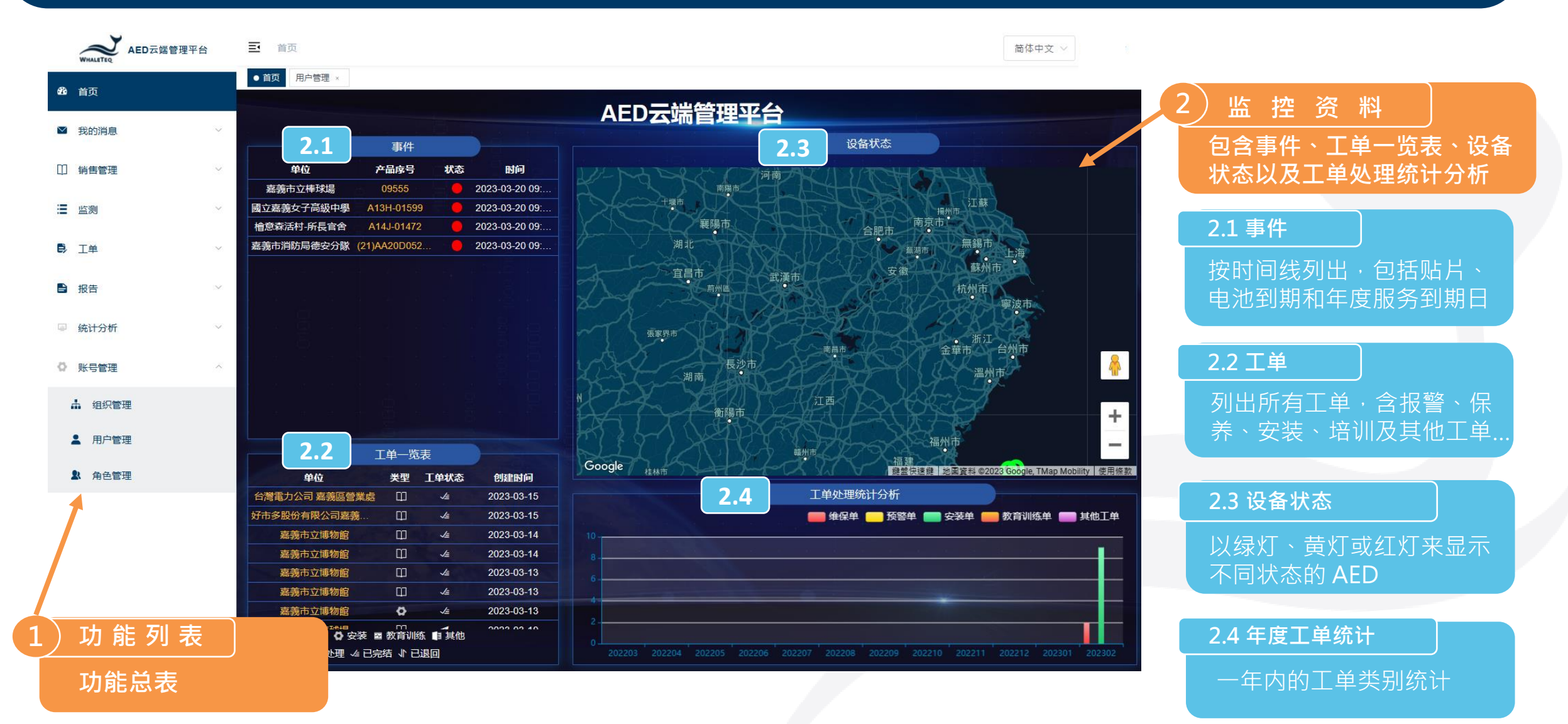

WHALETEQ AED云端管理平台

#### 首页 ● 用户管理 × 工单总表 组织管理 🙆 首页 ▶查询项目 ☑ 我的消息 ①点击「帐号管理」。 导入 下载样板 新増 +□ 销售管理 用户账号 姓名 手机号码 角色 组织 创建时间 ② 选择「用户管理」。 ≦ 监测 么编辑 面删除 δ 重置密码 🗈 详情 檜意森活村-所長官舍 ABC ABC 2023-02-17 08:46:40 User ▶ 工单 添加用户 $\times$ ③选择「新增」来创建使用者帐号。 0 ■ 报告 a \* 姓名 请输入姓名 \* 归属部门 请选择归属部门 ◎ 统计分析 ④ 填写帐号信息。请注意用户类型是指 ◎ 账号管理 手机号码 请输入手机号码 \* 邮箱 请输入邮箱 ▲ 组织管理 用户依不同工作项目能收到的提醒通知。 \* 用户账号 请输入用户账号 性别 请选择性别 💄 用户管理 状态 💿 正常 停用 用户类型 消息提醒 工单处理 ⑤ 点击「确定」以完成操作。 角色管理 0 \*角色 请选择角色 默认语系 简体中文 请输入内容· 备注

取消

确定

### 创建帐号与客户-创建使用者帐号

■ 首页 / 账号管理 / 用户管理

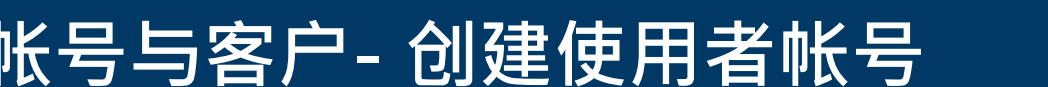

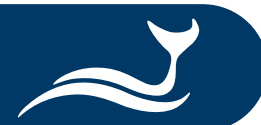

简体中文

用户类型

消息提醒

工单处理

#### 创建帐号与客户-创建客户信息

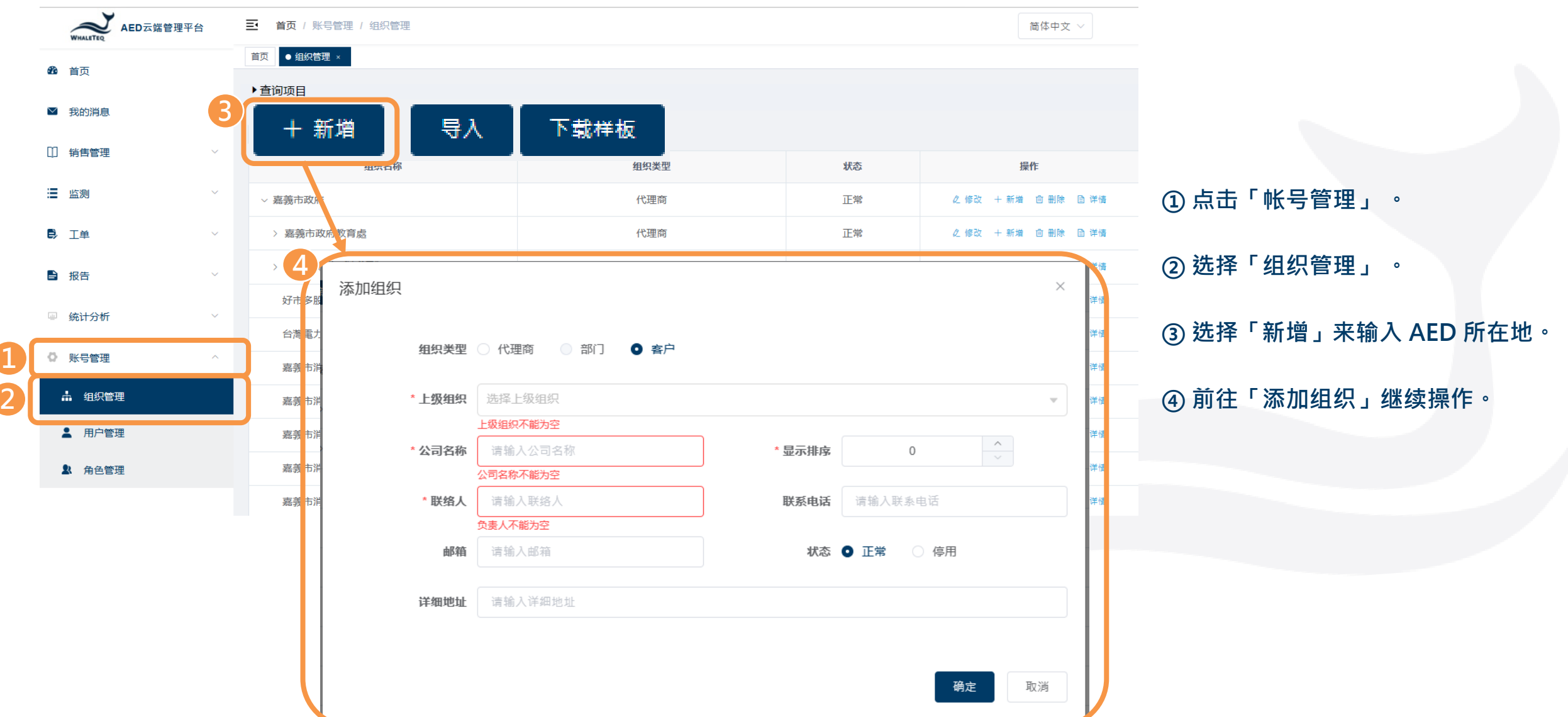

### 创建帐号与客户-创建客户信息

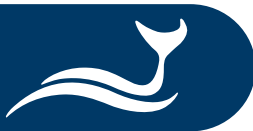

| 添加组织     |                   |        |                    | ×  |                       |
|----------|-------------------|--------|--------------------|----|-----------------------|
| 5 组织类型   | ○ 代理商 ○ 部门 • ● 客户 |        |                    |    | ⑤选择「客户」。              |
| 6 * 上级组织 | 选择上级组织            |        |                    | •  | *请注意,每台 AED 皆须分配给一组客户 |
| * 公司名称   | □ 清输入公司名称<br>公司名称 | * 显示排序 | 0                  | ∧  | 我们才可以进行下一页说明的销售流程。    |
| * 联络人    | 请输入联络人<br>负责人不能为空 | 联系电话   | 请输入联系电话            |    | ⑥ 填写机构信息。             |
| 邮箱       | 请输入邮箱             | 状态     | ● 正常 ○ 停用          |    | ⑦ 点击「确定」创建。           |
| 详细地址     | 请输入详细地址           |        |                    |    |                       |
|          |                   |        | 了<br><sub>确定</sub> | 取消 |                       |

| 创 | 建 | 长号브 | 与客户 | -汇入 | 、客户 | 信息 |
|---|---|-----|-----|-----|-----|----|
|   |   |     |     |     |     |    |

| 欄        | 第二日 「第二日」 第二日 第二日 第二日 第二日 第二日 第二日 第二日 第二日 第二日 第二日 |                                 |                                                |                                                                                  |                                                                                                    |                                         |                                  |                                         |                                                |                                                            |                                                        |                                                              |                                                      |
|----------|---------------------------------------------------|---------------------------------|------------------------------------------------|----------------------------------------------------------------------------------|----------------------------------------------------------------------------------------------------|-----------------------------------------|----------------------------------|-----------------------------------------|------------------------------------------------|------------------------------------------------------------|--------------------------------------------------------|--------------------------------------------------------------|------------------------------------------------------|
| 9 - 10 · | 送 第下<br>13 項刺 -<br>が 項刺信式 B I U                   | engHei UI 🔹 👔                   | 2 • A* A* = = = = = = = = = = = = = = = = =    | 砂         約日前指行         通用は式           三         三         第         %         * | ・     ・     ・     ・     ・     ・     ・     ・     ・     ・     ・     ・     ・     ・     ・     ・     ・     ・     ・     ・     ・     ・     ・     ・     ・     ・     ・     ・     ・     ・     ・     ・     ・     ・     ・     ・     ・     ・     ・     ・     ・     ・     ・     ・     ・     ・     ・     ・      ・     ・     ・     ・      ・     ・      ・     ・      ・      ・      ・      ・      ・      ・      ・      ・      ・      ・      ・      ・      ・      ・      ・      ・      ・      ・      ・      ・      ・      ・      ・      ・      ・      ・      ・      ・      ・      ・      ・      ・      ・      ・      ・      ・      ・      ・      ・      ・      ・      ・      ・      ・      ・      ・      ・      ・      ・      ・      ・      ・      ・      ・      ・      ・      ・      ・      ・      ・      ・      ・      ・      ・      ・      ・      ・      ・      ・      ・      ・      ・      ・      ・      ・      ・      ・      ・      ・      ・      ・      ・      ・      ・      ・      ・      ・      ・      ・      ・      ・      ・      ・      ・      ・      ・      ・      ・      ・      ・      ・      ・      ・      ・      ・      ・      ・      ・      ・      ・      ・      ・      ・      ・      ・      ・      ・      ・      ・      ・      ・      ・      ・      ・      ・      ・      ・      ・      ・      ・      ・      ・      ・      ・      ・      ・      ・      ・      ・      ・      ・      ・      ・      ・      ・      ・      ・      ・      ・      ・      ・      ・      ・      ・      ・      ・      ・      ・      ・      ・      ・      ・      ・      ・      ・      ・      ・       ・      ・      ・      ・      ・      ・      ・      ・      ・      ・      ・      ・      ・      ・      ・      ・      ・      ・      ・      ・      ・      ・      ・      ・      ・      ・      ・      ・      ・     ・     ・      ・     ・     ・      ・      ・      ・      ・      ・      ・      ・      ・      ・       ・      ・      ・       ・       ・      ・      ・      ・      ・      ・      ・      ・      ・      ・      ・      ・      ・      ・       ・      ・      ・      ・      ・         ・        ・ | 中部 壊<br>計算方式 約                          |                                  | 1 日本 1 日本 1 日本 1 日本 1 日本 1 日本 1 日本 1 日本 | ○ ○ ○ ○ ○ ○ ○ ○ ○ ○ ○ ○ ○ ○ ○ ○ ○ ○ ○          | A T A A A A A A A A A A A A A A A A A A                    |                                                        |                                                              |                                                      |
|          | 劳动等 四                                             | 字型                              |                                                | 野茸方式 ら 数値                                                                        | 5 K                                                                                                    |                                         |                                  |                                         | 每7档 编1                                         | 12                                                         |                                                        |                                                              |                                                      |
|          |                                                   |                                 |                                                |                                                                                  |                                                                                                    |                                         |                                  |                                         |                                                |                                                            |                                                        |                                                              |                                                      |
|          | A                                                 | 0                               | <u>_</u>                                       | <u></u>                                                                          | r                                                                                                    | r                                       | <u> </u>                         |                                         |                                                | 1                                                          | V                                                      |                                                              |                                                      |
|          |                                                   |                                 |                                                |                                                                                  |                                                                                                    |                                         |                                  |                                         |                                                |                                                            |                                                        |                                                              |                                                      |
| 1        | Customer                                          | Contact                         | Phone                                          | Email                                                                            | Address                                                                                                    | Location                                | Brand                            | o Model                                 | S/N#                                           | Installation<br>Date                                       | Warranty<br>Date                                       | Battery<br>Expir. Date                                       | Pad<br>Expir. Da                                     |
|          | Customer<br>Lux Hotel                             | Contact<br>Wang                 | Phone<br>0225060000                            | Email<br>user10500@meridianq                                                     | Address<br>No. 221, Sec. 2, Zhishan Rd., Shilin                                                                                                    | Location<br>Lobby                       | Brand ,                          | AED PLUS                                | <b>S/N#</b><br>X13L639168                      | Installation<br>Date<br>4/25/2015                          | Warranty<br>Date<br>4/25/2020                          | Battery<br>Expir. Date<br>8/3/2023                           | Pad<br>Expir. Da<br>8/3/2023                         |
|          | Customer<br>Lux Hotel<br>YangYang Pet             | Contact<br>Wang<br>Lin          | Phone<br>0225060000<br>037970000               | Email<br>user10500@meridianq<br>user10600@meridianq                              | Address<br>No. 221, Sec. 2, Zhishan Rd., Shilin<br>No. 10, Wenzhong Rd., Taoyuan                                                                                                    | Location<br>Lobby<br>Counter            | Brand ,<br>ZOLL<br>PHILIPS       | AED PLUS                                | <b>S/N#</b><br>X13L639168<br>A13J-05713        | Installation<br>Date<br>4/25/2015<br>4/9/2014              | Warranty<br>Date<br>4/25/2020<br>4/9/2019              | Battery<br>Expir. Date<br>8/3/2023<br>12/31/2022             | Pad<br>Expir. Da<br>8/3/2023<br>7/31/202             |
|          | Customer<br>Lux Hotel<br>YangYang Pet<br>Fish ABC | Contact<br>Wang<br>Lin<br>Fiona | Phone<br>0225060000<br>037970000<br>0228940000 | Email<br>user10500@meridianq<br>user10600@meridianq<br>user10400@meridianq       | Address<br>No. 221, Sec. 2, Zhishan Rd., Shilin<br>No. 10, Wenzhong Rd., Taoyuan<br>No. 92, Jian 1st Rd., Zhonghe Dist., I                                                                                                    | Location<br>Lobby<br>Counter<br>Counter | Brand ZOLL<br>PHILIPS<br>PHILIPS | AED PLUS<br>HS1<br>FRX                  | S/N#<br>X13L639168<br>A13J-05713<br>B13F-02655 | Installation<br>Date<br>4/25/2015<br>4/9/2014<br>4/22/2014 | Warranty<br>Date<br>4/25/2020<br>4/9/2019<br>4/22/2019 | Battery<br>Expir. Date<br>8/3/2023<br>12/31/2022<br>8/3/2023 | Pad<br>Expir. Da<br>8/3/2023<br>7/31/202<br>8/3/2023 |

#### 019 12/31/2022 7/31/202 2019 8/3/2023 8/3/2023 的客户信息。

 System
 System
 System
 System
 System
 System
 System
 System
 System
 System
 System
 System
 System
 System
 System
 System
 System
 System
 System
 System
 System
 System
 System
 System
 System
 System
 System
 System
 System
 System
 System
 System
 System
 System
 System
 System
 System
 System
 System
 System
 System
 System
 System
 System
 System
 System
 System
 System
 System
 System
 System
 System
 System
 System
 System
 System
 System
 System
 System
 System
 System
 System
 System
 System
 System
 System
 System
 System
 System
 System
 System
 System
 System
 System
 System
 System
 System
 System
 System
 System
 System
 System
 System
 System
 System
 System
 System
 System
 System
 System
 System
 System
 System
 System
 System
 System
 System
 System
 System
 System
 System
 System</t

| <ul> <li>Organization</li> </ul> | import                         |                   |           |                     | Device basic             | informatio              | n import          |          |          | Sales record im          | Sales record import      |                        |                  |                        |                       |       |  |
|----------------------------------|--------------------------------|-------------------|-----------|---------------------|--------------------------|-------------------------|-------------------|----------|----------|--------------------------|--------------------------|------------------------|------------------|------------------------|-----------------------|-------|--|
| Customer name<br>(required)      | Person in charge<br>(required) | Contact<br>number | Email     | Address             | Model name<br>(required) | Serial No<br>(required) | MFG<br>(required) | Purchase | Shipping | Model name<br>(required) | Serial No.<br>(required) | Warranty<br>(required) | Distributor      | Customer<br>(required) | Contact<br>(required) | Phon  |  |
| Lux Hotel                        | Wang                           | 0225060000        | aimsuser1 | (No. 221, Sec. 2, Z | ZOLL_AED Plus            | X13L639168              |                   |          |          | ZOLL_AED Plus            | X13L639168               | 3                      |                  | Lux Hotel              | Wang                  | 0225  |  |
| YangYang Pet                     | Lin                            | 037970000         | aimsuser1 | (No. 10, Wenzhor    | Philips_HS1              | A13J-05713              |                   |          |          | Philips_HS1              | A13J-05713               |                        |                  | YangYang Pet           | Lin                   | 0379  |  |
| Fish ABC                         | Fiona                          | 0228940000        | aimsuser1 | (No. 92, Jian 1st R | Philips_FRx              | B13F-02655              |                   |          |          | Philips_FRx              | B13F-02655               |                        |                  | Fish ABC               | Fiona                 | 02285 |  |
|                                  | 组织                             | 信息导               | 入         |                     | 设                        | 备基                      | 本信                | 急导之      | λ —      |                          | 销                        | 售纪言                    | 」<br>录导 <i>入</i> |                        |                       |       |  |

#### ② 将文件中的客户信息复制到

① 准备一份excel文件,填写你

#### <u>鲸扬科技的 excel 样板</u>中。

#### \*此文件将在以下步骤中使用。

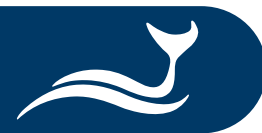

### 创建帐号与客户-汇入客户信息

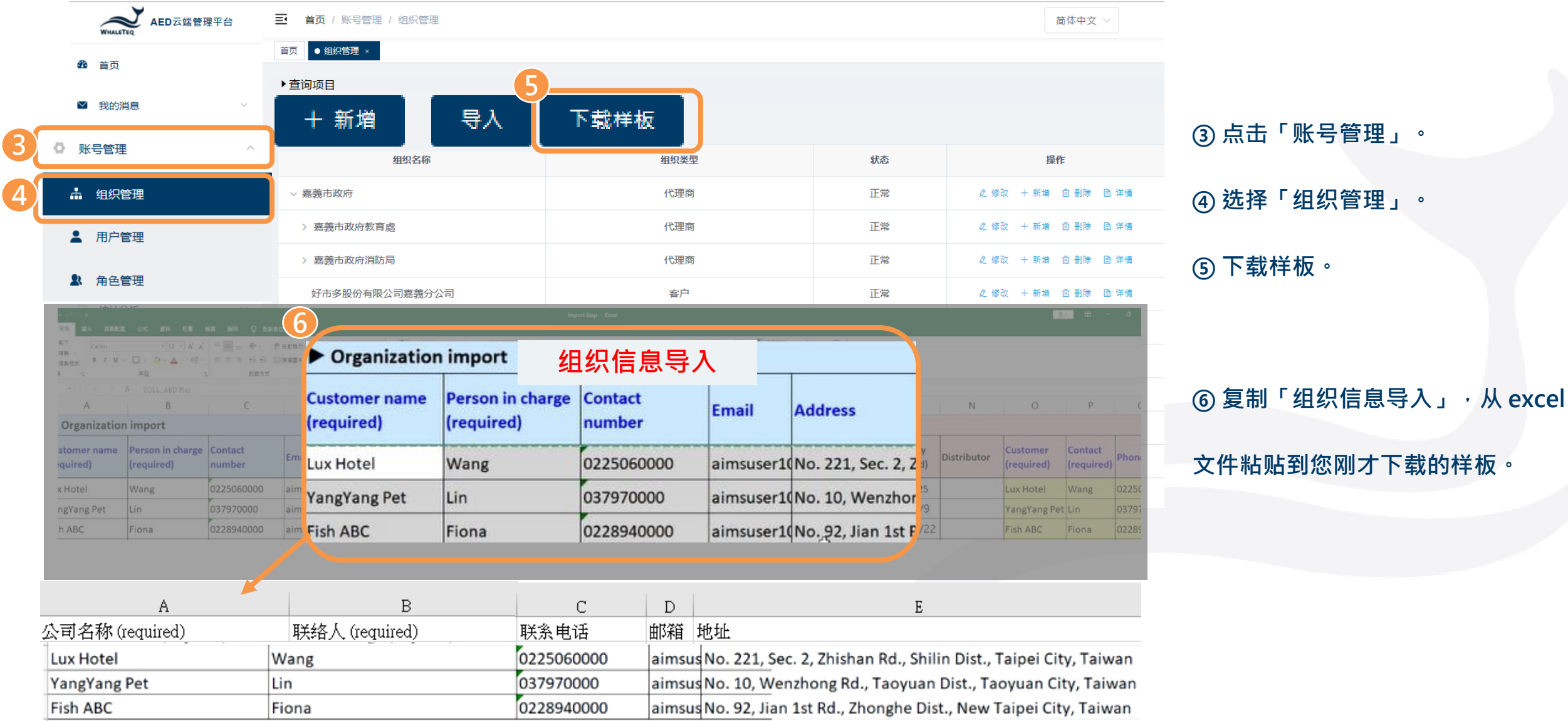

### 创建帐号与客户-汇入客户信息

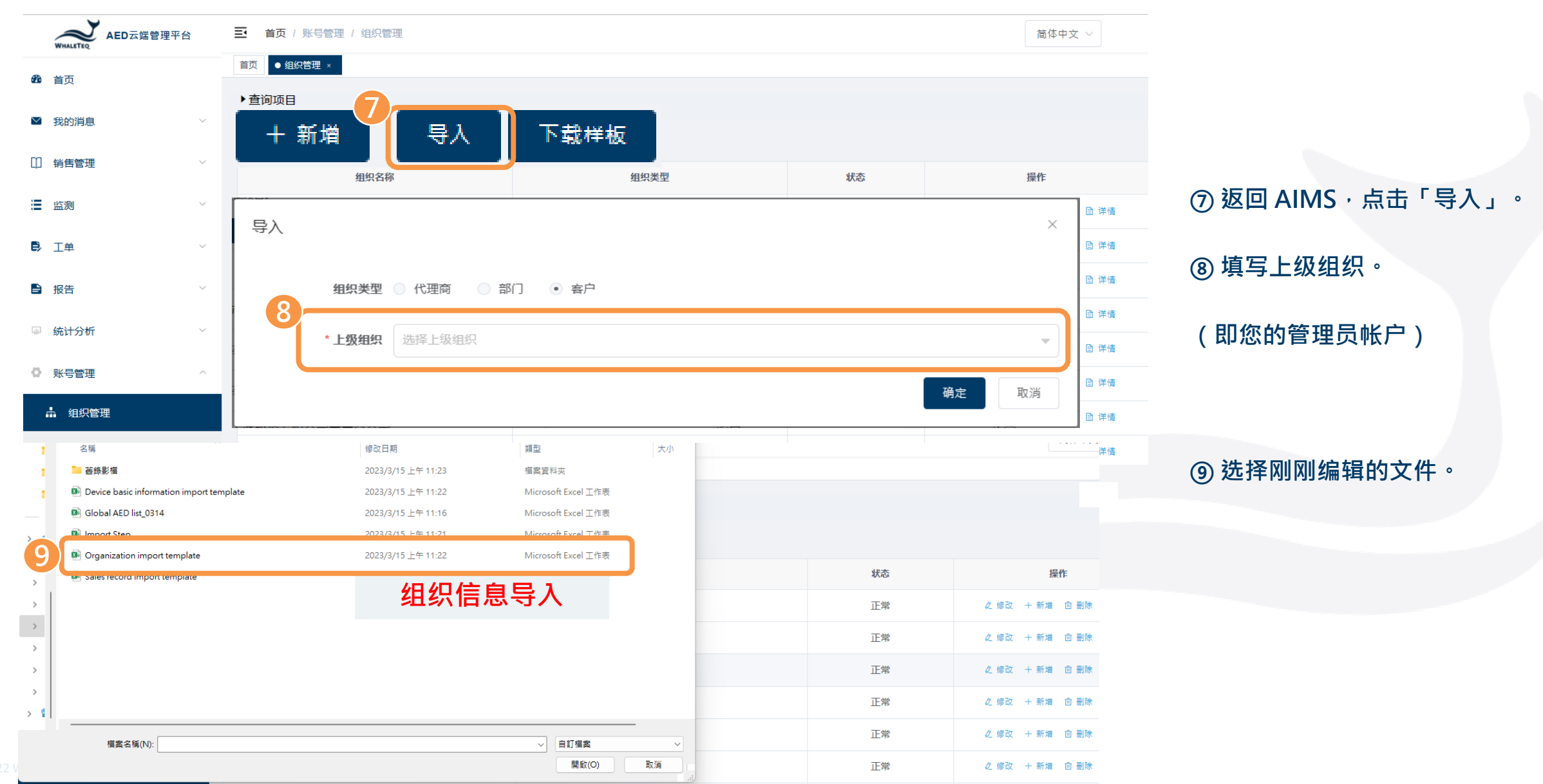

#### 新增 AED 至 AED 云端管理平台- 型号

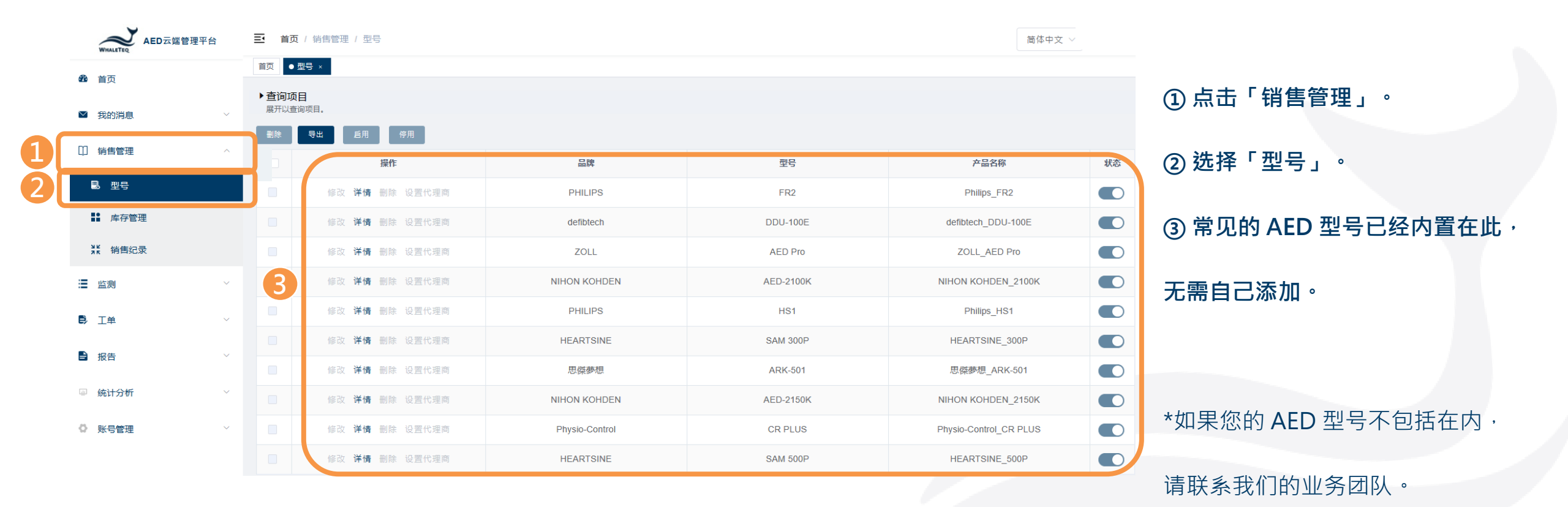

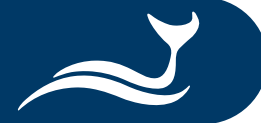

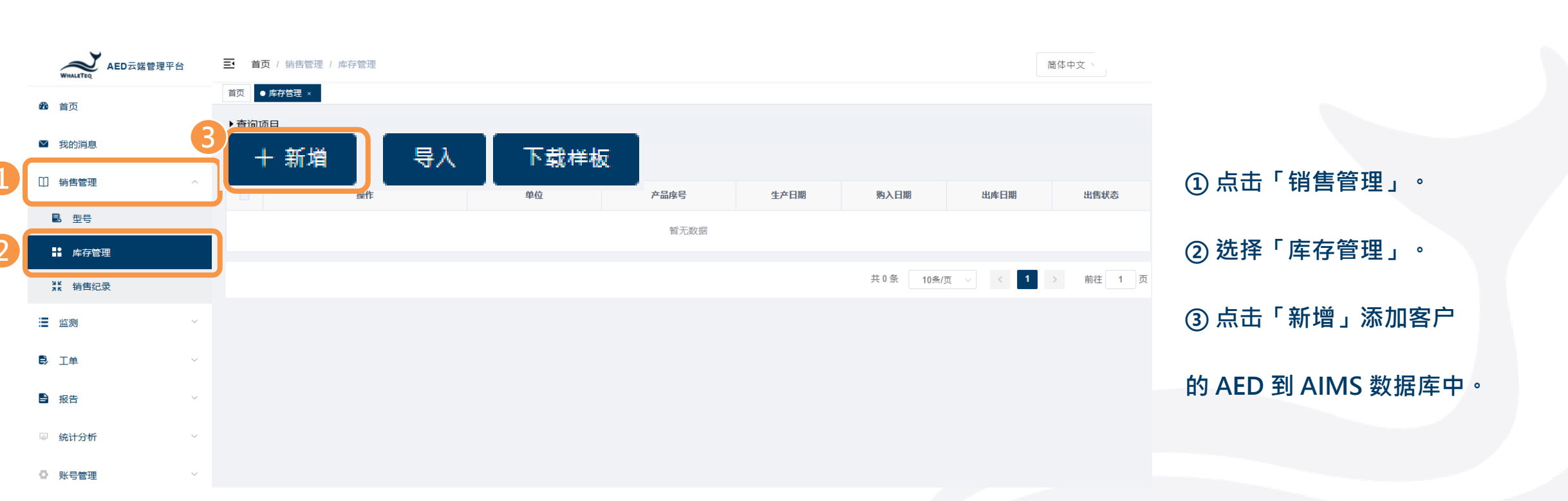

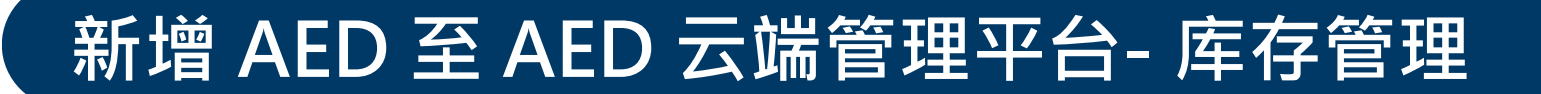

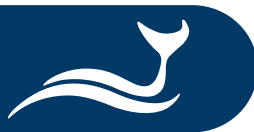

| WHALETEQ AED云端管理平台                   | a I     | <b>首页</b> / 销售管理 / 『    | 库存管理      |                  |                   | 简体中文 ~                           |                     |
|--------------------------------------|---------|-------------------------|-----------|------------------|-------------------|----------------------------------|---------------------|
| <b>8</b> 首页                          | 首列      | 页 ● 库存管理 ×              |           |                  |                   |                                  |                     |
| ■ 我的消息                               | ▶1<br>↓ | <b>宜何项目</b><br>展开以春询项目。 |           | <u> </u>         | ×                 |                                  |                     |
| []] 销售管理                             |         |                         |           | 初归及田委加以为         | E E               | 出库日期 出售状态                        |                     |
| . 型号                                 |         | 1 基本资讯                  |           |                  |                   |                                  | ① 输入 AED 基本信息。      |
| ■■■■■■■■■■■■■■■■■■■■■■■■■■■■■■■■■■■■ |         |                         | * 在最复称    | 連結上立日々物          |                   |                                  |                     |
| ₩ 销售纪录                               |         |                         | /~uu1=145 |                  | <del>t</del> /页 ∨ | く     1     >     前往     1     页 | (2) 从卜拉选里中选择'产品名称」。 |
| ≔ 监测                                 |         |                         | * 产品序号    | 请输入产品序号          |                   |                                  | <b>③ 植史甘州信自</b> 。   |
| ₿ I#                                 |         |                         | * 生产日期    | <b>目</b> 请输入生产日期 |                   |                                  | ③填与共他信息。            |
| ■ 报告                                 |         |                         | 购入日期      | □ 请输入购入日期        |                   |                                  | <b>④ 占</b> 击「确定,继续。 |
| ₩ 统计分析                               |         |                         | 出库日期      | □ 请输入出库日期        |                   |                                  |                     |
| ◎ 账号管理                               |         |                         |           | 4 确定 取消          |                   |                                  |                     |
| Please enter model name              |         |                         |           | <u>^</u>         |                   |                                  |                     |
| HEARTSINE_300P                       |         |                         |           |                  |                   |                                  |                     |
| 思傑夢想_ARK-501                         |         |                         |           |                  |                   |                                  |                     |
| NIHON KOHDEN_2150K                   |         |                         |           |                  |                   |                                  |                     |
| Physio-Control_CR PLUS               |         |                         |           |                  |                   |                                  |                     |
| HEARTSINE                            |         |                         |           |                  |                   |                                  |                     |
| NIHON KOHDEN_3100K                   |         |                         |           |                  |                   |                                  |                     |
| Gardiac Science_9300E                |         |                         |           |                  |                   |                                  |                     |
| SCHILLER_FRED easy                   |         |                         |           |                  |                   |                                  | 1                   |

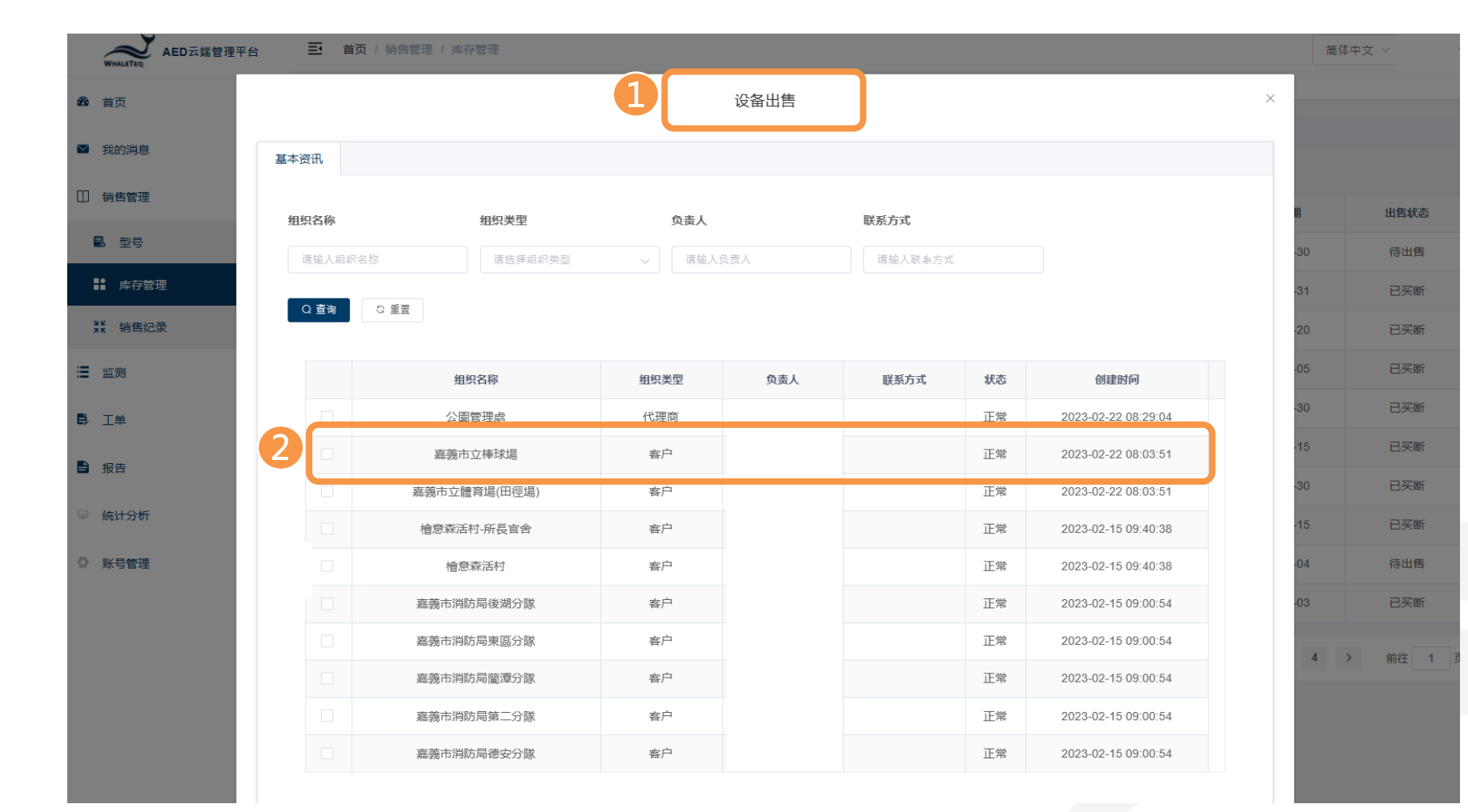

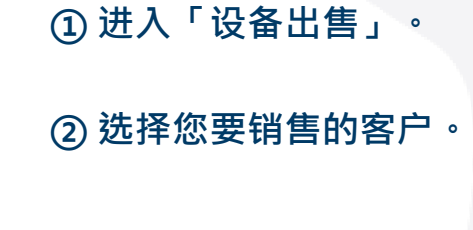

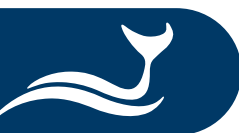

| www.aleTeq AED云端管理 | Ē    | 0 香海 |                          |         |             |            |     |                     |
|--------------------|------|------|--------------------------|---------|-------------|------------|-----|---------------------|
| <b>28</b> 首页       | 11.7 |      |                          |         |             |            |     |                     |
| ▶ 我的消息             |      |      | 组织名称                     | 组织类型    | 负责人         | 联系方式       | 状态  | 创建时间                |
|                    |      |      | 公周管理点                    | 代理商     |             |            | 正常  | 2023-02-22 08:29:04 |
|                    | 2    | ~    | 嘉義市立棒球場                  | 客户      |             |            | 正常  | 2023-02-22 08:03:51 |
| <b>國</b> 型号        |      |      | 嘉義市立體育場(田徑場)             | 客户      |             |            | 正常  | 2023-02-22 08:03:51 |
| ■▲ 库存管理            |      |      | 檜意森活村-所長官舍               | 客户      |             |            | 正常  | 2023-02-15 09:40:38 |
| ** 销售纪录            |      |      | 檜意森活村                    | 客户      |             |            | 正常  | 2023-02-15 09:40:38 |
| ■ 监测               |      |      | 嘉義市消防局後湖分隊               | 客户      |             |            | 正常  | 2023-02-15 09:00:54 |
| <b>〕</b> 工单        |      |      | 嘉義市消防局東區分隊               | 客户      |             |            | 正常  | 2023-02-15 09:00:54 |
| _                  |      |      | 嘉義市消防局蘭潭分隊               | 客户      |             |            | 正常  | 2023-02-15 09:00:54 |
| 1 报告               |      |      | 嘉義市消防局第二分隊               | 客户      |             |            | 正常  | 2023-02-15 09:00:54 |
| ◎ 统计分析             |      |      | 嘉義市消防局德安分隊               | 客户      |             |            | 正常  | 2023-02-15 09:00:54 |
| 0 账号管理             | 3    | 买    | 断 • 実断时间 📄 2023-03-31 00 | 0:00:00 |             | 共14条 10条/页 | ~ < | <b>1</b> 2 → 前往 1   |
|                    |      | 租    | 氨 <b>开始时间</b> 冒 请选择开始时间  | 4       | <b>结束时间</b> | 青选择结束时间    |     |                     |

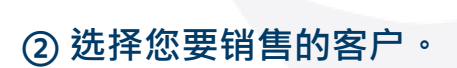

#### ③选择买断时间。

出售状态

待出售已买断已买断已买断

已买断

已买断 已买断 待出售 已买断

前往 1

④ 点击「下一步」继续。

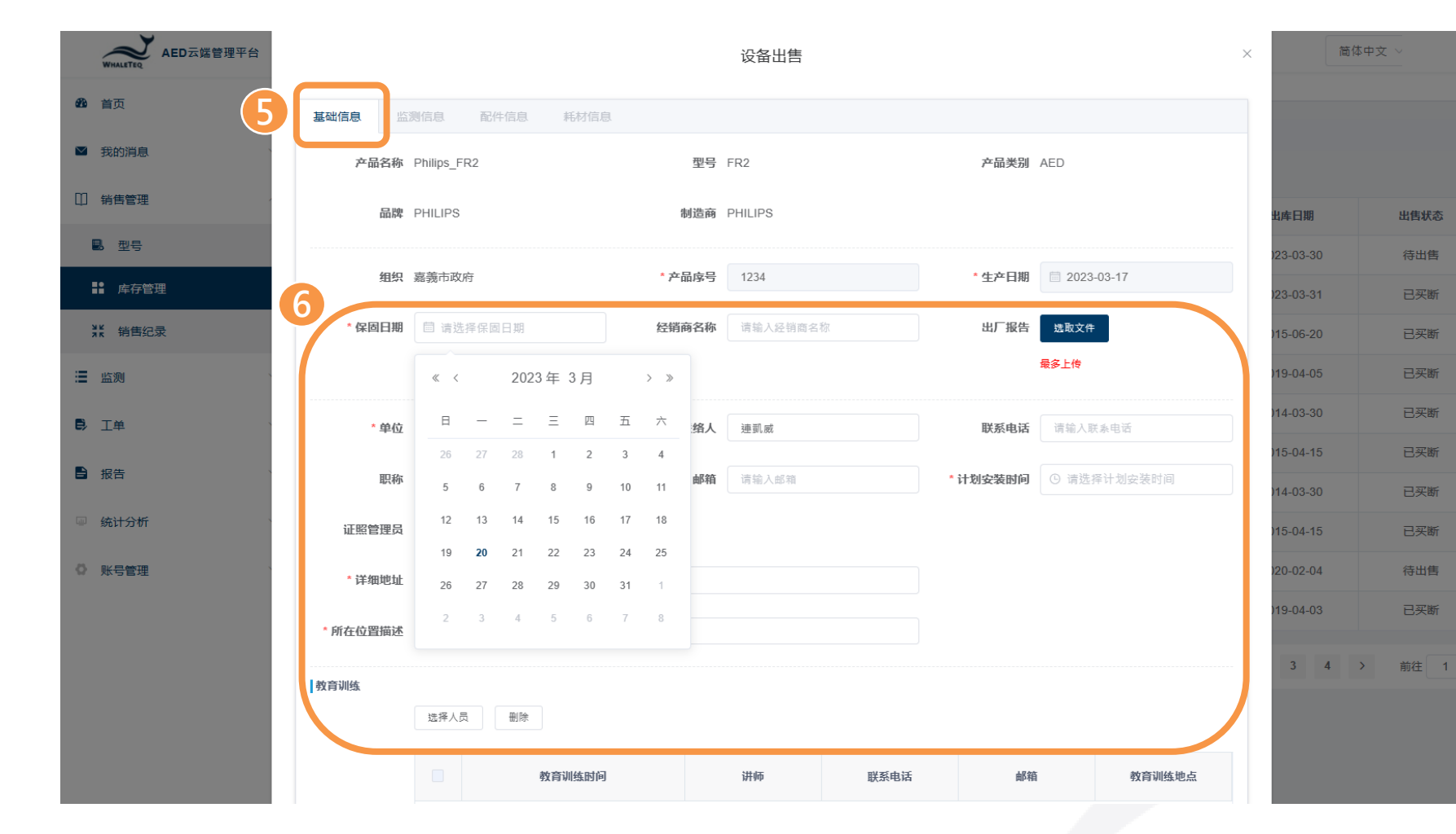

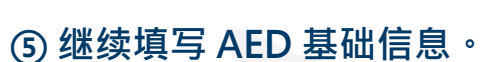

#### ⑥ 填写保固日期、联络人及地址等。

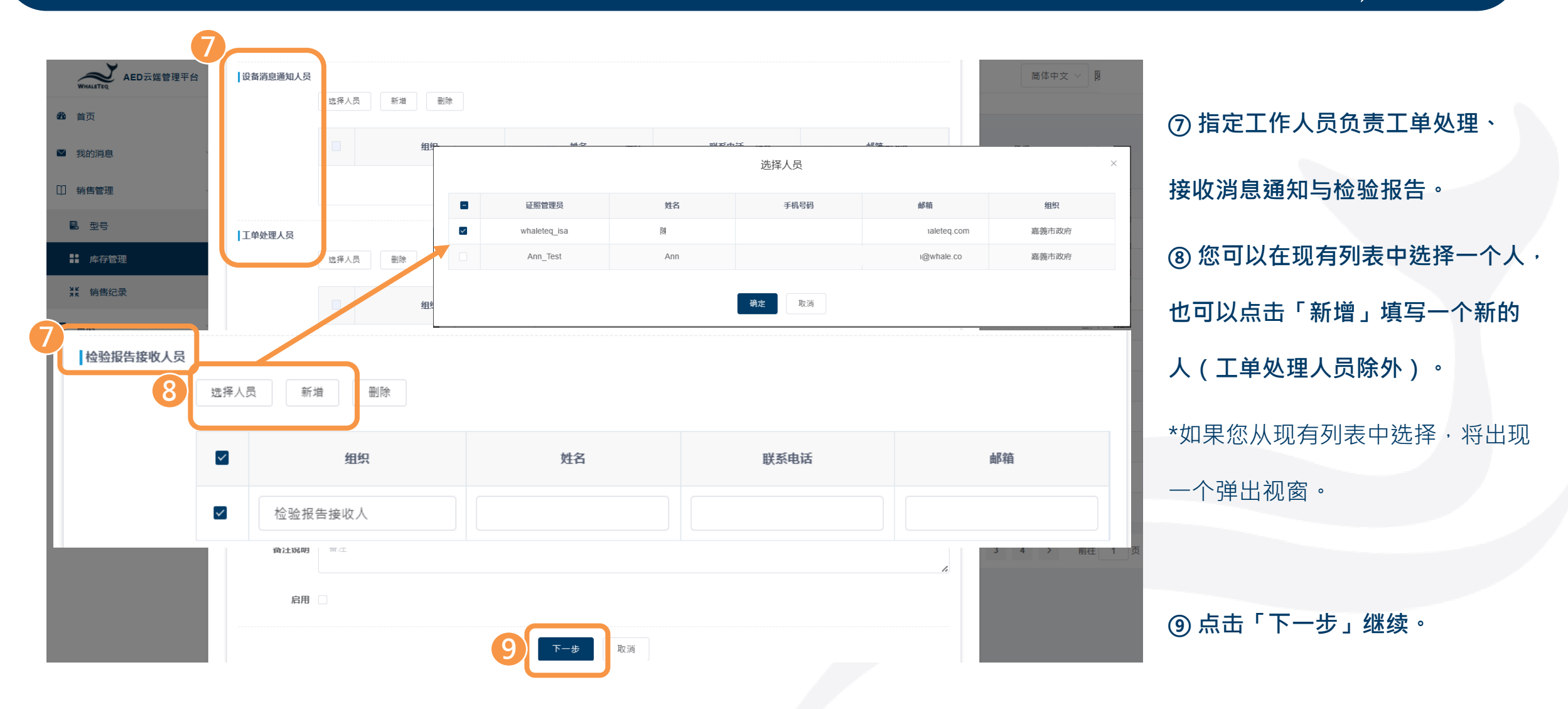

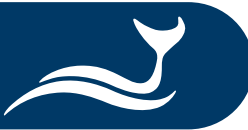

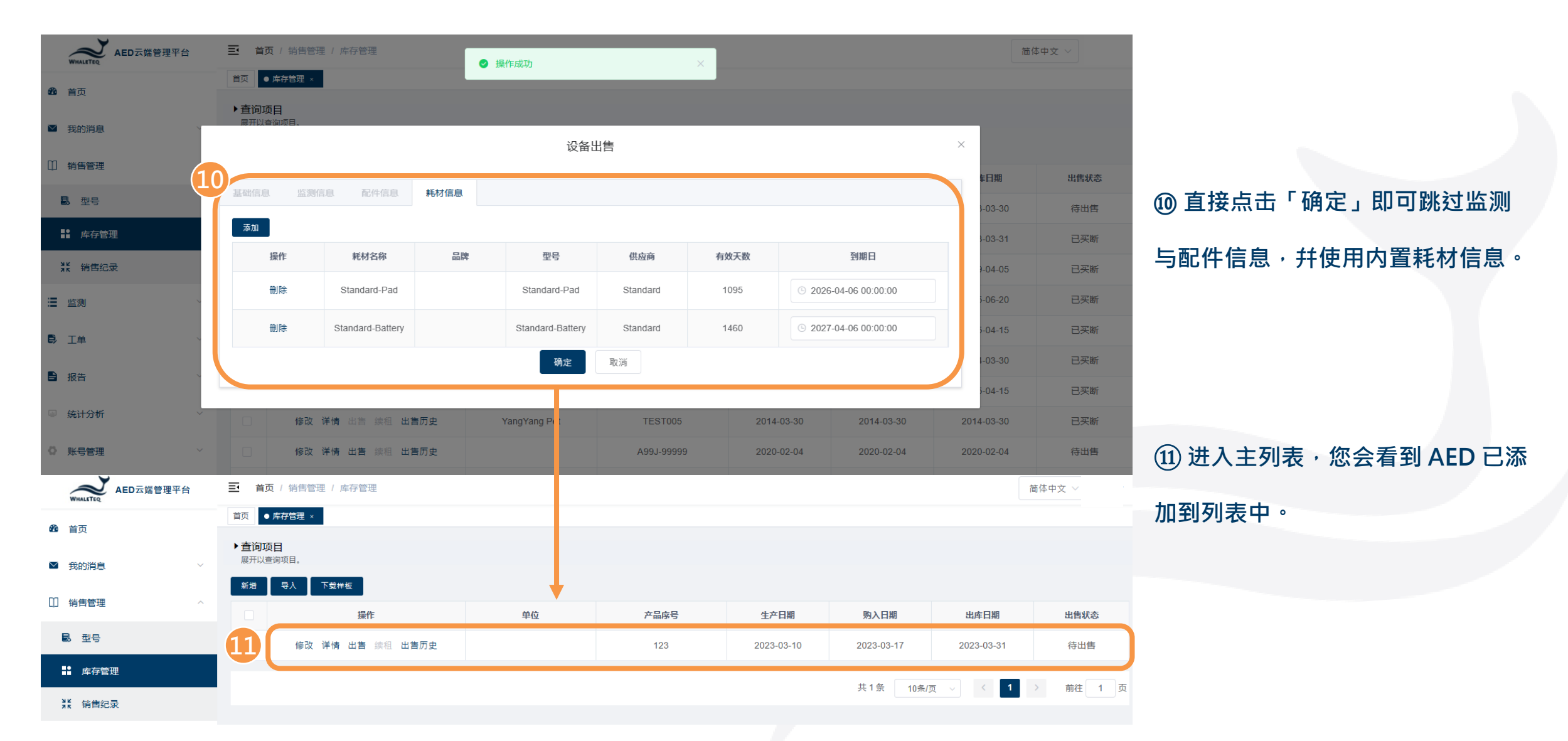

#### 新增 AED 至 AED 云端管理平台- 安装工单

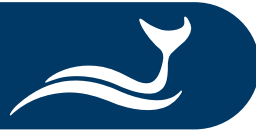

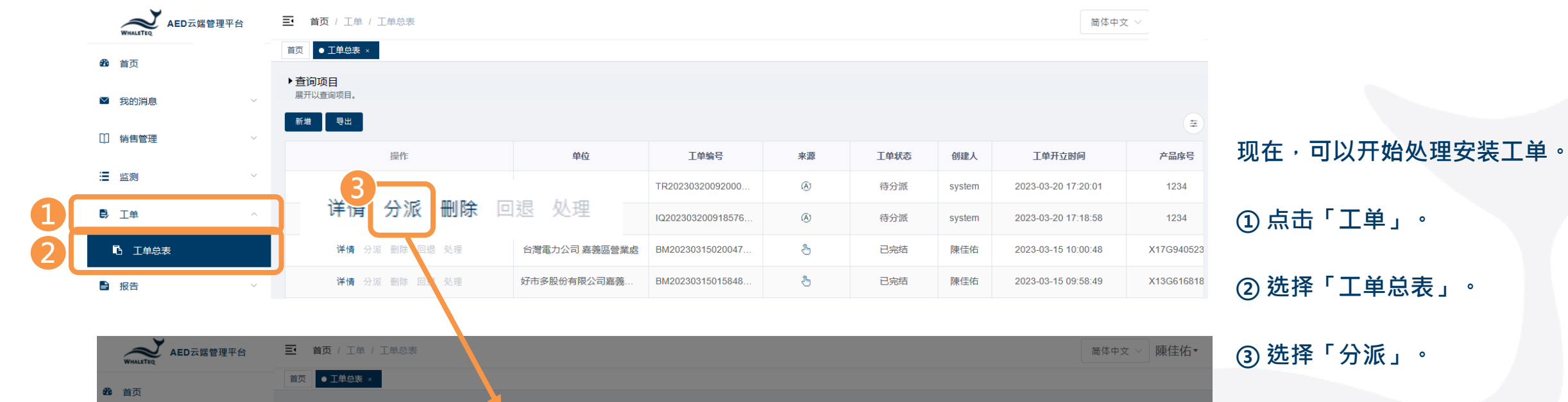

| <b>必</b> 首页 | ▶查询项目  |                                           | X        |         |                |                                         |        |                     |            |
|-------------|--------|-------------------------------------------|----------|---------|----------------|-----------------------------------------|--------|---------------------|------------|
| ☑ 我的消息      | 展开以直 4 |                                           |          | 选择人员    | ntz            |                                         | ×      |                     | (¥         |
| □ 销售管理      |        |                                           |          |         |                |                                         |        |                     |            |
| -           |        | 组织                                        | 用户账号     | 姓名      | 联系电话           | 邮箱                                      | り 主人   | 工单开立时间              | 产品序号       |
| ∷ 监测        | 详      | ✓ 嘉義市政府                                   | whalete  | 阴       |                | ileteq.com                              | y tem  | 2023-03-20 17:20:01 | 1234       |
| ₿ 工单        |        |                                           |          |         |                |                                         | y tem  | 2023-03-20 17:18:58 | 1234       |
|             | 详      |                                           |          | 确定      | 取消             |                                         | 東圭佑    | 2023-03-15 10:00:48 | X17G940523 |
| ■ 报告        | 详情     | 小派 删除 同银 从理                               | 好市多股份有限公 | 司嘉美 BM  | 20230315015848 | 「「「「「」」「「」」「「」」「」」「「」」「」」「」」「」」「」」「」」「」 | 陳佳佑    | 2023-03-15 09:58:49 | X13G616818 |
|             | 送桂 么   | 》 """" "" "" "" "" "" "" "" "" "" "" "" " | 支善主交接続   | m re RM | 20230314100016 |                                         | 同志に生んた | 2022-02-14 18:00:16 | A12B-04727 |

#### ④确认工单处理人员。

### 新增 AED 至 AED 云端管理平台- 安装工单

|             | ED云端管理平台 | ≣         | 首页/工单/工               | 单总表           |            |         |        |                     |        |        |                | 简体                  | 中文 ~     |                   |
|-------------|----------|-----------|-----------------------|---------------|------------|---------|--------|---------------------|--------|--------|----------------|---------------------|----------|-------------------|
| <b>企</b> 首页 |          | 首页        | ● 工単总表 ×              | 检验报告 ×        |            |         |        |                     |        |        |                |                     |          |                   |
| ▼ 我的迷白      | ~        | ▶査i<br>展テ | <b>询项目</b><br>开以查询项目。 |               |            |         |        |                     |        |        |                |                     |          |                   |
|             |          | 新堆        | 自 「 导出 」              |               |            |         |        |                     |        |        |                |                     | Ŧ        |                   |
| □ 销售管理      | ~        |           |                       | 操作            |            |         | 单位     | 工单编号                | 来源     | 工单状态   | 创建人            | 工单开立时间              | 产品序号     |                   |
| ≝ 监测        | $\sim$   |           |                       |               | 6          |         | 棒球場    | TR20230320092000    | Ø      | 待分派    | system         | 2023-03-20 17:20:01 | 1234     | ⑤ 点击「处理」设置安装工单。   |
| 5) 工单       | ^        |           | 详情                    | 分派            | 回返         | 处理      | 棒球場    | IQ202303200918576   | ٨      | 待处理    | system         | 2023-03-20 17:18:58 | 1234     |                   |
| ■ 工単总表      |          |           |                       |               |            |         | 嘉義區營業處 | BM20230315020047    | ٩      | 已完结    | 陳佳佑            | 2023-03-15 10:00:48 | X17G9405 | 只有在安装工单创建好后,我们才能  |
| ■ 报告        | ~        | 6         |                       |               |            |         |        | 安装单处理               |        |        |                | ×49                 | X13G6168 |                   |
|             |          |           |                       |               |            |         |        |                     |        |        |                |                     |          | 开始设置并分派其他工单。      |
|             |          |           | 基础信息                  | 监测信息          | 息。配件信      | 息 耗材信   |        |                     |        |        |                |                     |          |                   |
|             |          |           | <u>ŕ</u>              | 「品名称 Phili    | ips_FR2    |         |        | 멭号 FR2              |        | 产品类别 / | ED             |                     |          |                   |
|             |          |           |                       | 品牌 PHIL       | LIPS       |         | 制〕     | 造商 PHILIPS          |        |        |                |                     |          |                   |
|             |          |           |                       | 4940 古辛       | =+         |         | ÷      | 1004                |        | 牛立口期   | □ 0000 00 17   | 7                   |          | ⑥ 填写客户 AED 的基本信息。 |
|             |          |           |                       | 组织 希我         | ארארנט א   |         | /* nn/ | ¥5 1234             |        | 生产口期   | 2023-03-17     |                     |          | 0                 |
|             |          |           | 保                     | 間日期           | 2023-03-24 |         | 经销商行   | <b>3称</b> 请输入经销商名称  |        | 出厂报告   |                |                     |          |                   |
|             |          |           |                       | 单位嘉           | 喜義市立棒球場    |         | 联      | 8人 連凱威              |        | 联系电话   | 0225176255     |                     |          |                   |
|             |          |           |                       |               |            |         | _      |                     |        |        |                |                     |          |                   |
|             |          |           |                       | 职称 请          | 青辙入职称      |         | ł      | 邮箱 whaleteq@whalete | eq.com | 计划安装时间 | (b) 2023-04-07 | 7 00:00:00          |          |                   |
|             |          |           | 下次保                   | <b>森时间</b> ©  | 请输入下次保     | 养开始时间   | 证照管理   | <b>里员</b> 请输入证照管理员  |        |        |                |                     |          |                   |
|             |          |           | 详                     | <b>羊细地址</b> 台 | 合北市中山區松江   | 路125號8樓 |        |                     |        |        |                |                     |          |                   |
|             |          |           | 所在位                   | 适置描述 te       | est        |         |        |                     |        |        |                |                     |          |                   |

#### 新增 AED 至 AED 云端管理平台- 安装工单

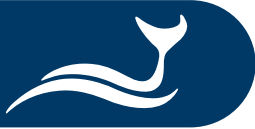

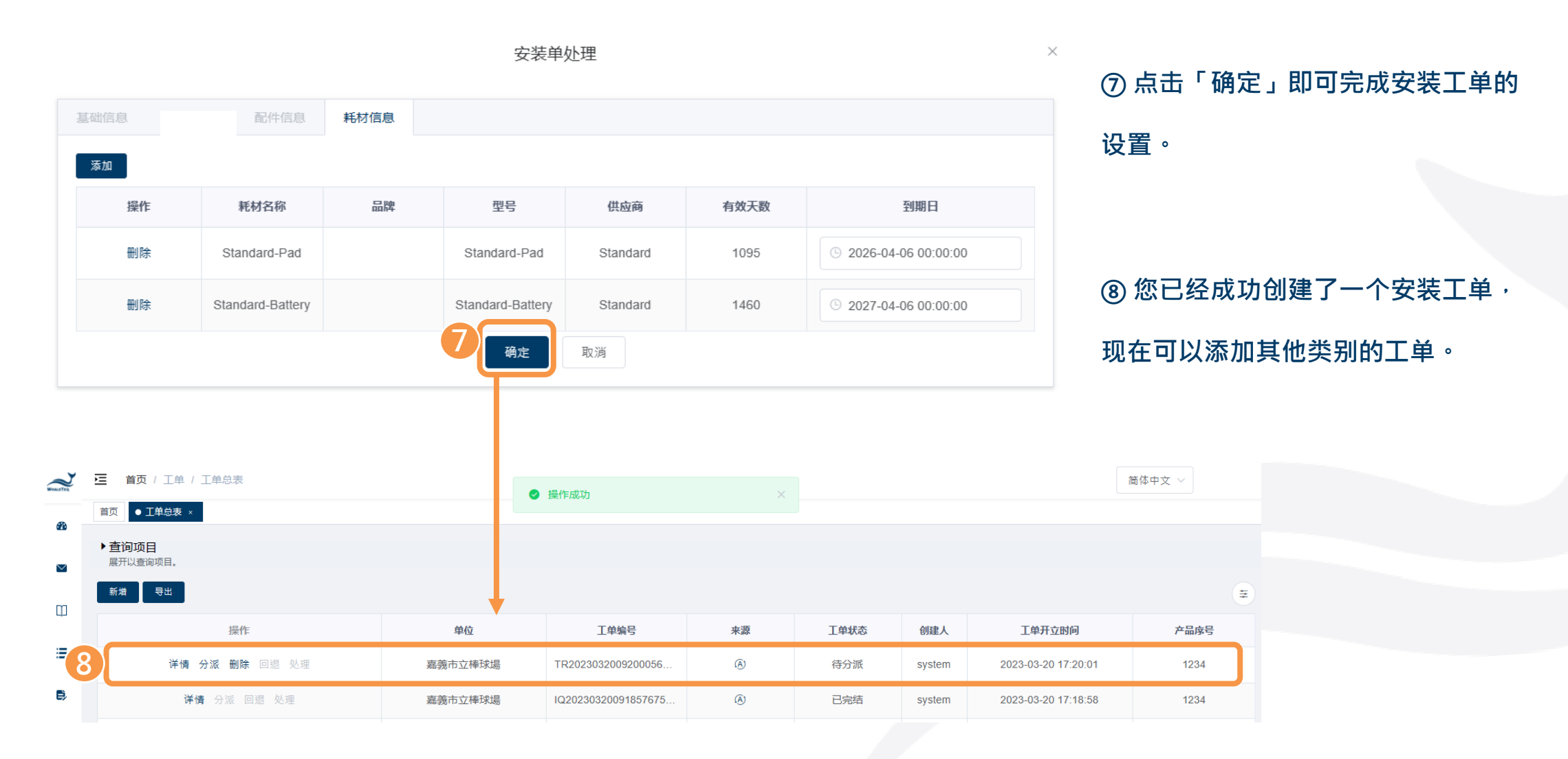

#### 新增 AED 至 AED 云端管理平台- 创建新工单

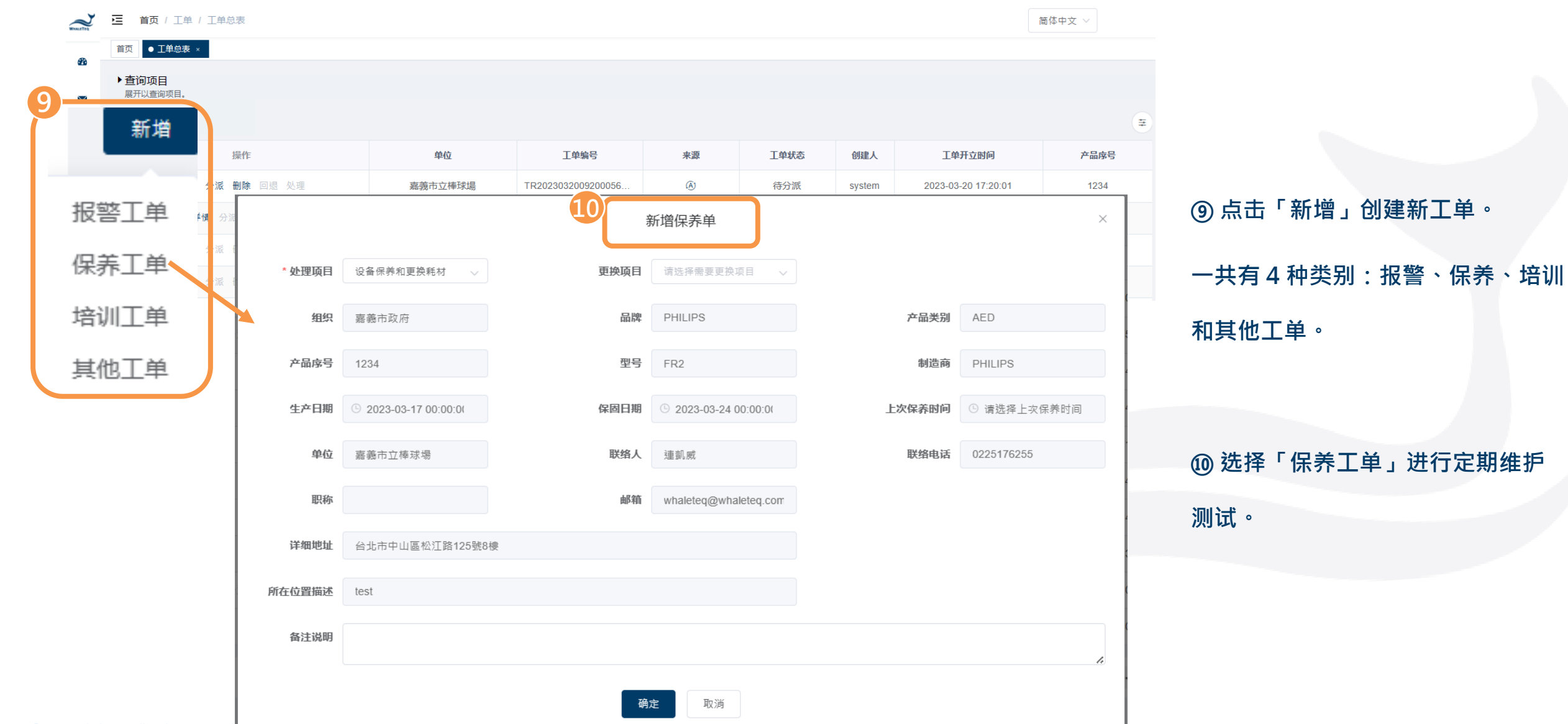

组织信息导入

### 以汇入方式新增 AED 至 AIMS

| 200 20 | → 送前下<br>日初期前 - B I U<br>- が現制信式 B I U | tengHei UI 🔹 👔       | 12 · A' A' ≡ ≡ =<br>▲ · 4 <sup>2</sup> · ■ ≡ = | 砂-         挖目卸油行         通用地式           11         11         11         11         11         11         11         11         11         11         11         11         11         11         11         11         11         11         11         11         11         11         11         11         11         11         11         11         11         11         11         11         11         11         11         11         11         11         11         11         11         11         11         11         11         11         11         11         11         11         11         11         11         11         11         11         11         11         11         11         11         11         11         11         11         11         11         11         11         11         11         11         11         11         11         11         11         11         11         11         11         11         11         11         11         11         11         11         11         11         11         11         11         11         11         11         11 <t< th=""><th>- 一般2 一般<br/>- 一般2 一般<br/>- 一般2 一般<br/>- 一般2 一般<br/>- 一般2 一般<br/>- 一般2 一般</th><th></th><th>(1) (1) (1) (1) (1) (1) (1) (1) (1) (1)</th><th>格文字 副</th><th>● 日本 4元 100 (100 (100 (100 (100 (100 (100 (100</th><th>A T A A A A A A A A A A A A A A A A A A</th><th></th><th></th><th></th><th></th></t<> | - 一般2 一般<br>- 一般2 一般<br>- 一般2 一般<br>- 一般2 一般<br>- 一般2 一般<br>- 一般2 一般                                            |                             | (1) (1) (1) (1) (1) (1) (1) (1) (1) (1) | 格文字 副                  | ● 日本 4元 100 (100 (100 (100 (100 (100 (100 (100 | A T A A A A A A A A A A A A A A A A A A |                                    |                                                               |                          |        |
|--------|----------------------------------------|----------------------|------------------------------------------------|----------------------------------------------------------------------------------------------------|----------------------------------------------------------------------------------------------------|-----------------------------|-----------------------------------------|------------------------|------------------------------------------------|-----------------------------------------|------------------------------------|---------------------------------------------------------------|--------------------------|--------|
| I      | 劳起等 四                                  | 字型                   |                                                | 別齋方式 5 数値                                                                                                    | 5 <b>(</b>                                                                                                    |                             |                                         |                        | 儲存植                                            | 编程                                      |                                    |                                                               |                          |        |
|        |                                        |                      |                                                |                                                                                                    |                                                                                                    |                             |                                         |                        |                                                |                                         |                                    |                                                               |                          |        |
|        | -                                      | D                    | <i>c</i>                                       | 0                                                                                                    | e                                                                                                    |                             | 0                                       |                        |                                                |                                         | V                                  | 1                                                             |                          | د<br>د |
| 1      | Customer                               | Contact              | Phone                                          | Email                                                                                                    | Address                                                                                                    | Location                    | Brand                                   | o Model                | S/N#                                           | Installation<br>Date                    | Warranty<br>Date                   | Battery Pad<br>Expir Date Expir Da                            | ① 准备一切 excel 文件,填与各      | Γ      |
|        | Lux Hotel<br>YangYang Pet<br>Fish ABC  | Wang<br>Lin<br>Fiona | 0225060000<br>037970000<br>0228940000          | user10500@meridianq<br>user10600@meridianq<br>user10400@meridianq                                                                                                    | No. 221, Sec. 2, Zhishan Rd., Shilin<br>No. 10, Wenzhong Rd., Taoyuan<br>No. 92, Jian 1st Rd., Zhonghe Dist., I | Lobby<br>Counter<br>Counter | ZOLL<br>PHILIPS<br>PHILIPS              | AED PLUS<br>HS1<br>FRX | X13L639168<br>A13J-05713<br>B13F-02655         | 4/25/2015<br>4/9/2014<br>4/22/2014      | 4/25/2020<br>4/9/2019<br>4/22/2019 | 8/3/2023 8/3/2023<br>12/31/2022 7/31/202<br>8/3/2023 8/3/2023 | 32<br>32<br>33 的 AED 信息。 |        |
|        |                                        |                      |                                                |                                                                                                    |                                                                                                    |                             |                                         |                        |                                                |                                         |                                    |                                                               |                          |        |

| -02655 | 4/22/2014 | 4/22/2019 | 8/3/2023 | 8/3/2023 | 的 AED 信息。 |  |
|--------|-----------|-----------|----------|----------|-----------|--|
|        |           |           |          |          |           |  |
|        |           |           | 皇人 田     | - ø x    |           |  |

销售纪录导入

| <ul> <li>光 要下</li> <li>日白 滋美 -</li> <li>修 塩耕 信式</li> <li>市 記 端</li> <li>5</li> </ul> | - + 12 + Å' Å'<br>U - □ - <u>△</u> - <u>4</u> 2 -<br>∓型 |                   | 田創設行 (日本<br>時間面中 - 5<br>元 | 14元<br>- % ・ 2 2 構成式<br>設定<br>数値 3 | 一般2<br>8次 模式化為 儀註        | -62 #2<br>[223]77237 [#1<br>113 | 5                 | 好 警告文字   | 「日本」の「日本」の「日本」の「日本」の「日本」の「日本」の「日本」の「日本」の | ★ 協力<br>素 協力<br>常 協力<br>常 協力<br>常 協力<br>常 協力<br>常 協力<br>常 協力<br>常 協力<br>常 協力<br>常 協力<br>常 協力<br>常 協力<br>常 協力<br>常 協力<br>常 協力<br>常 協力<br>常 協力<br>常 協力<br>常 法<br>常<br>常<br>常<br>常<br>常<br>常<br>常<br>常<br>常<br>常<br>常<br>常<br>常 | \$2.000<br>特状员。          |                        |             |                        |                       | ~      |
|--------------------------------------------------------------------------------------|---------------------------------------------------------|-------------------|---------------------------|------------------------------------|--------------------------|---------------------------------|-------------------|----------|------------------------------------------|----------------------------------------------------------------------------------------------------|--------------------------|------------------------|-------------|------------------------|-----------------------|--------|
|                                                                                      | e A Shilips_FRx                                         | C                 | D                         | E                                  | c                        | 6                               | н                 |          |                                          | ¥                                                                                                    |                          | 5.4                    | N           | 0                      | D                     | 0      |
| • Organiza                                                                           | tion import                                             |                   |                           |                                    | Device basic             | information                     | import            |          |                                          | Sales record imp                                                                                                    | ort                      |                        |             |                        |                       |        |
| Customer na<br>(required)                                                            | me Person in charge<br>(required)                       | Contact<br>number | Email                     | Address                            | Model name<br>(required) | Serial No<br>(required)         | MFG<br>(required) | Purchase | Shipping                                 | Model name<br>(required)                                                                                                    | Serial No.<br>(required) | Warranty<br>(required) | Distributor | Customer<br>(required) | Contact<br>(required) | Phone  |
| Lux Hotel                                                                            | Wang                                                    | 0225060000        | aimsuser1                 | (No. 221, Sec. 2, Z                | ZOLL_AED Plus            | X13L639168                      |                   |          |                                          | ZOLL_AED Plus                                                                                                    | X13L639168               |                        |             | Lux Hotel              | Wang                  | 022506 |
| YangYang Pe                                                                          | Lin                                                     | 037970000         | aimsuser1                 | No. 10, Wenzhon                    | Philips_HS1              | A13J-05713                      |                   |          |                                          | Philips_HS1                                                                                                    | A13J-05713               |                        |             | YangYang Pet           | Lin                   | 037970 |
| Fish ABC                                                                             | Fiona                                                   | 0228940000        | aimsuser1                 | (No. 92, Jian 1st R                | Philips_FRx              | B13F-02655                      |                   |          |                                          | Philips_FRx                                                                                                    | B13F-02655               |                        |             | Fish ABC               | Fiona                 | 022894 |

设备基本信息导入

#### 的 excel 模板中,包括组织、设备、 销售记录。

② 将文件中的信息复制到<u>鲸扬科技</u>

\*此文件将在以下步骤中使用。

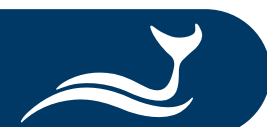

#### 以汇入方式新增 AED 至 AIMS- 库存管理

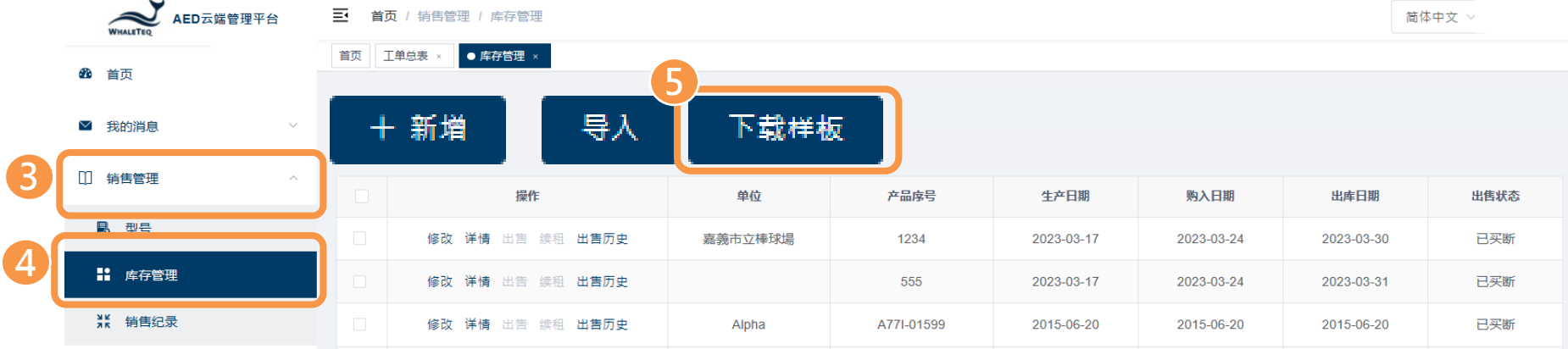

设备基本信息导入

③点击「销售管理」。 ④ 选择「库存管理」。 ⑤下载样板。

Shipping Purchase Warranty 2015/4/15 2015/4/15 Wang 2014/3/30 2014/3/30 刚才下载的样板。 2014/4/12 2014/4/12

⑥复制「设备基本信息导入」 从 excel 文件导入并粘贴到

| 1 | A               | В               | С               | D         | E         |
|---|-----------------|-----------------|-----------------|-----------|-----------|
| 1 | 产品名称 (required) | 产品序号 (required) | 生产日期 (required) | 购入日期      | 出库日期      |
| 2 | ZOLL_AED Plus   | X13L168168      | 2015/4/15       | 2015/4/15 | 2015/4/15 |
| 3 | Philips_HS1     | A13J-07777      | 2014/3/30       | 2014/3/30 | 2014/3/30 |
| 4 | Philips_FRx     | B13F-05555      | 2014/4/12       | 2014/4/12 | 2014/4/12 |

Device basic information import

Serial No

(required)

¥13L168168

A13J-07777

B13F-05555 2014/4/12

Model name

ZOLL AED Plus

Philips HS1

Philips FRx

(required)

- A

Organization import

ngYang Pet

Wang

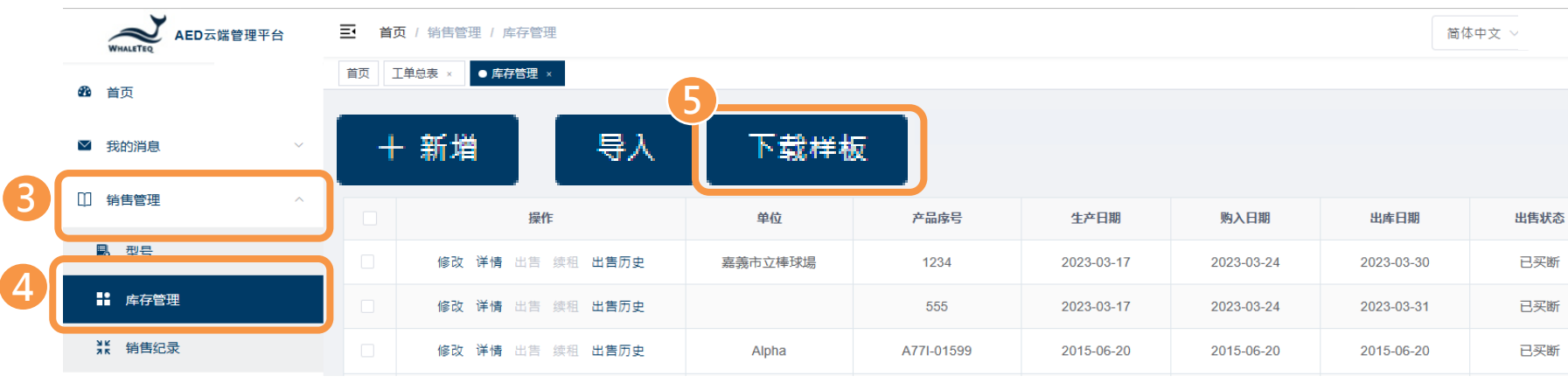

MFG

(required)

2015/4/15

2014/3/30

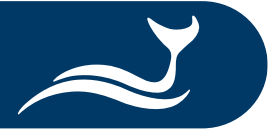

## 以汇入方式新增 AED 至 AIMS- 库存管理

| WHALETEQ AED                                                                               | ➡ 首页 / 销售管理 / 库存管理                                      |                       |                      | 简体中文 🗸     |                    |
|--------------------------------------------------------------------------------------------|---------------------------------------------------------|-----------------------|----------------------|------------|--------------------|
| <b>鉛</b> 首页                                                                                | 首页 II单总表 × ● 库存管理 ×                                     |                       |                      |            |                    |
| ≥ 我的消息 >                                                                                   | + 新増 导入 下载样                                             | 板                     |                      |            |                    |
| □ 销售管理 ∧                                                                                   | 操作 单位                                                   | 产品序号 生产日期             | 购入日期 出库日             | 期出售状态      | ⑦ 返回 AIMS · 点击「导入」 |
| 副の型号                                                                                       | ◎ 修改 详情 出售 续租 出售历史 嘉義市立棒球場                              | 1234 2023-03-17       | 7 2023-03-24 2023-03 | -30 已买断    |                    |
| ■ 库存管理                                                                                     | □ 修改 详情 出害 续租 出售历史                                      | 555 2023-03-17        | 7 2023-03-24 2023-03 | -31 已买断    |                    |
| ₩ 销售纪录                                                                                     | 修改 详情 出售 誤租 出售历史         Alpha                          | A77I-01599 2015-06-20 | 0 2015-06-20 2015-06 | -20 已买断    |                    |
| 組合管理 ▼ 新増資料夾<br>> CneDrive                                                                 | 名稱 修改日期 英型                                              | ≡ ▼ □ 0               |                      | 简体中文、      |                    |
| ◆ 西泉 ■<br>★ <u>歩</u> 大載                                                                    | Organization import template                            | e                     |                      |            | ⑧ 选择刚刚编辑的文件。       |
| ii 文件<br>■ 国月<br>■ 1. Product Information                                                  | 📧 Device basic information imp                          | ort template          | 购入日期 出库日期            | 出售状态       |                    |
| <ul> <li>2. Application Note</li> <li>Weekly Project Update</li> </ul>                     | 💵 AIMS Import Step                                      | 设备基本信息导力              | 2023-03-17 2023-03-1 | 31 待出售     |                    |
| ▶ 0 工作規劃                                                                                   | ✓ 這個月初<br>■ Sales record 2023/3/7下午 02:44 Microsoft Exc | cel I 21 KB           | 共1条 10条/页 ∨ <        | 1 > 前往 1 页 |                    |
| <ul> <li>● 音樂</li> <li>★</li> <li>▲</li> <li>▲</li> <li>▲</li> <li>▲</li> <li>▲</li> </ul> |                                                         |                       |                      |            |                    |
| <ul> <li>Product Info</li> <li>Video</li> </ul>                                            |                                                         |                       |                      |            |                    |
| 檔案名稱(N):                                                                                   |                                                         | ✓ 自訂檔案 ✓ 開啟(O) 取消     |                      |            |                    |

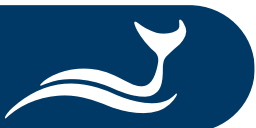

### 以汇入方式新增 AED 至 AIMS- 销售纪录

| WHALETEQ                                                                                                    | AED云端管理平                                                                                                    | 2台 🚦                                                                                                    | 三 首页 / 特          | 销售管理 / 销售                                                                                     | 韦纪录                                           |                                                                                |                                                                                                    |                                                                    |                                                                                                    |                                                                            |                                                                                                    |                                                                                                    |                                                                                                    |                                                                              | 简体中文                                                                                                  | · ·                                                                                       |                                                          |
|----------------------------------------------------------------------------------------------------|----------------------------------------------------------------------------------------------------|----------------------------------------------------------------------------------------------------|-------------------|-----------------------------------------------------------------------------------------------|-----------------------------------------------|--------------------------------------------------------------------------------|----------------------------------------------------------------------------------------------------|--------------------------------------------------------------------|----------------------------------------------------------------------------------------------------|----------------------------------------------------------------------------|----------------------------------------------------------------------------------------------------|----------------------------------------------------------------------------------------------------|----------------------------------------------------------------------------------------------------|------------------------------------------------------------------------------|----------------------------------------------------------------------------------------------------|-------------------------------------------------------------------------------------------|----------------------------------------------------------|
| 🛚 首页                                                                                                    |                                                                                                    |                                                                                                    | 首页 ● 销售结          |                                                                                               |                                               | 6                                                                              |                                                                                                    |                                                                    |                                                                                                    |                                                                            |                                                                                                    |                                                                                                    |                                                                                                    |                                                                              |                                                                                                    |                                                                                           |                                                          |
| ☑ 我的消息                                                                                                    |                                                                                                    | ~                                                                                                    | ▶ 查询项目<br>展开以查询项; | 5-                                                                                            | 81                                            |                                                                                | - #8 + w                                                                                                 | +5                                                                 |                                                                                                    | вщ                                                                         |                                                                                                    |                                                                                                    |                                                                                                    |                                                                              |                                                                                                    |                                                                                           |                                                          |
| □ 销售管理                                                                                                    |                                                                                                    | ~                                                                                                    | 信用(例              | ₽用                                                                                            | 47                                            |                                                                                | * 400 17                                                                                                 | =1 <u>0</u> X                                                      |                                                                                                    | <u>4</u> щ                                                                 |                                                                                                    |                                                                                                    |                                                                                                    |                                                                              |                                                                                                    | ŧ                                                                                         | ① 只击 ' 钥售官理」。                                            |
|                                                                                                    |                                                                                                    |                                                                                                    |                   |                                                                                               | 操作                                            |                                                                                |                                                                                                    | 甲位                                                                 |                                                                                                    | 详细地址                                                                       | 所在                                                                                                    | 位置描述                                                                                                    | 产品名称                                                                                                    | 产品序号                                                                         | 型号                                                                                                    | 产品类别                                                                                      |                                                          |
| 🖪 型号                                                                                                    |                                                                                                    |                                                                                                    |                   | 修                                                                                             | 改 详情                                          |                                                                                | 嘉                                                                                                    | 義市立棒                                                               | 野場 台北                                                                                                    | 北市中山區松江路12                                                                 | 25号虎                                                                                                    | test                                                                                                    | Philips_FR2                                                                                                    | 1234                                                                         | FR2                                                                                                   | AED                                                                                       | ② 选择「销售记录」 <sup>。</sup>                                  |
| ■ 库存管                                                                                                    | 理                                                                                                    |                                                                                                    |                   | 儈                                                                                             | 改 详情                                          |                                                                                | 嘉                                                                                                    | 義市立博                                                               | 動物館 台                                                                                                    | 台灣台北市松江路12                                                                 | 20号虎                                                                                                    | 1F                                                                                                    | Philips_HS1                                                                                                    | A12B-04727                                                                   | HS1                                                                                                   | AED                                                                                       |                                                          |
| <b>詳 销售纪</b>                                                                                                    | 录                                                                                                    |                                                                                                    |                   | 修                                                                                             | 改 详情                                          |                                                                                |                                                                                                    | GiGi                                                               | No.                                                                                                    | 80, Yiwen 1st St.,                                                         | Tao C                                                                                                    | Office                                                                                                    | Philips_FRx                                                                                                    | A88I-02285                                                                   | FRx                                                                                                   | AED                                                                                       | ③下载样板。                                                   |
| ∷ 监测                                                                                                    |                                                                                                    | ~                                                                                                    |                   | 偕                                                                                             | 改 详情                                          |                                                                                |                                                                                                    | Alpha                                                              | a No.                                                                                                    | 993, Guohua Rd.,                                                           | Mia C                                                                                                    | Office                                                                                                    | Philips_HS1                                                                                                    | A77I-01599                                                                   | HS1                                                                                                   | AED                                                                                       |                                                          |
|                                                                                                    |                                                                                                    | $H \square >$                                                                                           | しょう               |                                                                                               |                                               |                                                                                |                                                                                                    |                                                                    |                                                                                                    |                                                                            |                                                                                                    |                                                                                                    |                                                                                                    |                                                                              |                                                                                                    |                                                                                           |                                                          |
| Sales record in<br>Model name<br>(required)                                                                                                    | Serial No. (required)                                                                                                    | Warranty<br>(required)                                                                                  | Distributor       | Customer<br>(required)                                                                        | Contact<br>(required)                         | Phone                                                                          | Job title                                                                                                | Email                                                              | Addres<br>(required)                                                                                                    | Location                                                                   | Installation<br>end time                                                                                                    | License<br>administrator                                                                                                | Trainin<br>Progra                                                                                                    | ng Pe<br>m no                                                                | rson to be<br>tified (required)                                                                       | Work order<br>processor<br>(required)                                                     | ④ 复制「销售记录导入」                                             |
| Sales record in<br>Model name<br>(required)                                                                                                    | Serial No. (required) X13L168168                                                                                                    | Warranty<br>(required)<br>2020/4/25                                                                     | Distributor       | Customer<br>(required)<br>Lux Hotel                                                           | Contact<br>(required)<br>Wang                 | Phone<br>0225060000                                                            | Job title                                                                                                | Email                                                              | Addres<br>(required)<br>No. 221, Sec. 2                                                                                                    | Location                                                                   | Installation<br>end time<br>2015/4/25                                                                                                    | License<br>administrator                                                                                                | - Trainin<br>Progra                                                                                                    | g Pe<br>m no<br>glo                                                          | rson to be<br>tified (required)<br>bal                                                                | Work order<br>processor<br>(required)<br>global_op                                        | ④ 复制「销售记录导入」                                             |
| Sales record in Model name (required) ZOLL_AED Plus Philips_HS1                                                                                                    | Serial No.<br>(required)<br>X13L168168<br>A13J-07777                                                                                                 | Warranty<br>(required)<br>2020/4/25<br>2019/4/9                                                         | Distributor       | Customer<br>(required)<br>Lux Hotel<br>YangYang Pet                                           | Contact<br>(required)<br>Wang<br>Lin          | Phone<br>0225060000<br>037970000                                               | Job title                                                                                                | Email<br>aimsus<br>aimsus                                          | Addres<br>(required)<br>No. 221, Sec. 2<br>No. 10, Wenzł                                                                                                    | Location<br>2, Zhisha Lobby<br>nong Rd                                     | Installation<br>end time<br>2015/4/25<br>2014/4/9                                                                                                    | License<br>administrator                                                                                                | Trainin<br>Progra                                                                                                    | g Pe<br>m glo<br>glo                                                         | <mark>rson to be<br/>iified (required)</mark><br>bal<br>bal                                           | Work order<br>processor<br>(required)<br>global_op<br>global_op                           | ④复制「销售记录导入」                                              |
| Sales record in Model name (required) ZOLL_AED Plus Philips_HS1 Philips_FRx                                                                                                    | Serial No.<br>(required) (<br>X13L168168 2<br>A13J-07777 2<br>B13F-05555 2                                                                           | Warranty<br>(required)<br>2020/4/25<br>2019/4/9<br>2019/4/22                                            | Distributor       | Customer<br>(required)<br>Lux Hotel<br>YangYang Pet<br>Fish ABC                               | Contact<br>(required)<br>Wang<br>Lin<br>Fiona | Phone           0225060000           037970000           0228940000            | Job title                                                                                                | Email<br>aimsus<br>aimsus<br>aimsus                                | Addres<br>(required)<br>No. 221, Sec. 1<br>No. 10, Wenzł<br>No. 92, Jian 1                                                                                                    | 2, Zhisha Lobby<br>hong Rd Counter<br>st Rd., Zt Counter                   | Installation<br>end time<br>2015/4/25<br>2014/4/9<br>2014/4/22                                                                                                    | License<br>administrator                                                                                                | Trainin<br>Progra                                                                                                    | ig Pe<br>m gio<br>gio<br>gio                                                 | rson to be<br>tified (required)<br>bal<br>bal<br>bal                                                  | Work order<br>processor<br>(required)<br>global_op<br>global_op<br>global_op              | ④ 复制「销售记录导入」<br>从 excel 文件导入并粘贴到                         |
| Sales record in<br>Model name<br>(required)<br>ZOLL_AED Plus<br>Philips_HS1<br>Philips_FRx<br>ARAXE<br>X # 7<br>ARAXE<br>ARAXE | Apport<br>Serial No.<br>(required)<br>X13L168168<br>A13J-07777<br>B13F-05555                                                                         | Warranty<br>(required)<br>2020/4/25<br>2019/4/9<br>2019/4/22                                            | Distributor       | Customer<br>(required)<br>Lux Hotel<br>YangYang Pet<br>Fish ABC                               | Contact<br>(required)<br>Wang<br>Lin<br>Fiona | Phone<br>0225060000<br>037970000<br>0228940000                                 | Job title                                                                                                | Email<br>aimsus<br>aimsus<br>aimsus                                | Addres<br>(required)<br>No. 221, Sec. 2<br>No. 10, Wenzh<br>No. 92, Jian 1                                                                                                    | 2, Zhisha Lobby<br>hong Rd Counter<br>at Rd., Zt Counter                   | Installation<br>end time<br>2015/4/25<br>2014/4/9<br>2014/4/22                                                                                                    | License<br>administrator                                                                                                | Trainin<br>Progra                                                                                                    | g Pe<br>m glo<br>glo<br>glo                                                  | rson to be<br>tified (required)<br>bal<br>bal<br>bal                                                  | Work order<br>processor<br>(required)<br>global_op<br>global_op                           | ④ 复制「销售记录导入」<br>从 excel 文件导入并粘贴到<br>刚才下载的样板。             |
| Sales record in<br>Model name<br>(required)<br>ZOLL_AED Plus<br>Philips_HS1<br>Philips_FRx<br>Reader<br>Reader                          | Apport<br>Serial No.<br>(required)<br>X13L168168<br>A13J-07777<br>B13F-05555<br>B13F-05555                                                           | Warranty<br>(required)<br>2020/4/25<br>2019/4/9<br>2019/4/22                                            | Distributor       | Customer<br>(required)<br>Lux Hotel<br>YangYang Pet<br>Fish ABC                               | Contact<br>(required)<br>Wang<br>Lin<br>Fiona | Phone 0225060000 037970000 0228940000                                          | Job title                                                                                                | Email<br>aimsus<br>aimsus<br>aimsus                                | Addres<br>(required)<br>No. 221, Sec. :<br>No. 10, Wenzh<br>No. 92, Jian 1:                                                                                                    | 2, Zhisha Lobby<br>hong Rd Counter<br>st Rd., Zr Counter                   | Installation<br>end time       2015/4/25       2014/4/9       2014/4/22                                                                                                    | License<br>administrator                                                                                                | Colletter - Arrows and Arrows and Arr | g Pe na<br>gla<br>gla<br>gla                                                 | rson to be<br>tified (required)<br>bal<br>bal<br>bal                                                  | Work order<br>processor<br>(required)<br>global_op<br>global_op<br>global_op              | ④ 复制「销售记录导入」<br>从 excel 文件导入并粘贴到<br>刚才下载的样板。<br>⑤导入AIMS。 |
| ▶ Sales record in<br>Model name<br>(required)<br>ZOLL_AED Plus<br>Philips_HS1<br>Philips_FRx                                                                                                    | nport<br>Serial No.<br>(required) (<br>X13L168168 2<br>A13J-07777 2<br>B13F-05555 2                                                                  | Warranty<br>(required)<br>2020/4/25<br>2019/4/9<br>2019/4/22<br>四月9/4/22<br>B<br>语 (required)           | Distributor       | Customer<br>(required)<br>Lux Hotel<br>YangYang Pet<br>Fish ABC                               | Contact<br>(required)<br>Wang<br>Lin<br>Fiona | Phone<br>0225060000<br>037970000<br>0228940000<br>0228940000                   | Job title                                                                                                | Email<br>aimsus<br>aimsus<br>aimsus                                | Addres<br>(required)<br>No. 221, Sec. :<br>No. 10, Wenzt<br>No. 92, Jian 12                                                                                                    | Location<br>2, Zhisha Lobby<br>hong Rd<br>Counter<br>st Rd., Zi<br>Counter | Installation<br>end time<br>2015/4/25<br>2014/4/9<br>2014/4/22<br>2014/4/22                                                                                                  | License<br>administrator                                                                                                | · Trainin<br>Progra                                                                                                    | g Pe<br>m aga<br>gla<br>gla<br>gla<br>gla<br>gla                             | rson to be<br>tified (required)<br>bal<br>bal<br>bal                                                  | Work order<br>processor<br>(required)<br>global_op<br>global_op<br>global_op              | ④复制「销售记录导入」<br>从 excel 文件导入并粘贴到<br>刚才下载的样板。<br>⑤导入AIMS。  |
| ▶ Sales record in<br>Model name<br>(required)<br>ZOLL_AED Plus<br>Philips_HS1<br>Philips_FRx                                                                                                    | nport<br>Serial No.<br>(required) (<br>X13L168168 2<br>A13J-07777 2<br>B13F-05555 2<br>A                                                             | Warranty<br>(required)<br>2020/4/25<br>2019/4/9<br>2019/4/22<br>2019/4/22<br>B<br>号 (required)<br>58168 | Distributor       | Customer<br>(required)<br>Lux Hotel<br>YangYang Pet<br>Fish ABC                               | Contact<br>(required)<br>Wang<br>Lin<br>Fiona | Phone<br>0225060000<br>037970000<br>0228940000<br>0228940000<br>0228940000     | Job title<br>)<br>)<br>(一般<br>(一般<br>)<br>)                                                              | Email<br>aimsus<br>aimsus<br>aimsus<br>Erequired                   | Addres<br>(required)<br>No. 221, Sec. :<br>No. 10, Wenzt<br>No. 92, Jian 15<br>Solid<br>Solid<br>S | 2, Zhisha Lobby<br>hong Rd Counter<br>st Rd., Zt Counter                   | Installation<br>end time<br>2015/4/25<br>2014/4/9<br>2014/4/22<br>2014/4/22                                                                                                  | License<br>administrator                                                                                                | · Trainin<br>Progra                                                                                                    | g Pe na<br>gla<br>gla<br>gla<br>gla<br>gla<br>gla<br>gla<br>gla<br>gla<br>gl | rson to be<br>tified (required)<br>bal<br>bal<br>bal<br>bal                                           | Work order<br>processor<br>(required)<br>global_op<br>global_op<br>global_op<br>global_op | ④ 复制「销售记录导入」<br>从 excel 文件导入并粘贴到<br>刚才下载的样板。<br>⑤导入AIMS。 |
| ▶ Sales record in<br>Model name<br>(required)<br>ZOLL_AED Plus<br>Philips_HS1<br>Philips_FRx                                                                                                    | nport<br>Serial No.<br>(required) (<br>X13L168168 2<br>A13J-07777 2<br>B13F-05555 2<br>C<br>C<br>C<br>C<br>C<br>C<br>C<br>C<br>C<br>C<br>C<br>C<br>C | Warranty<br>(required)<br>2020/4/25<br>2019/4/22<br>2019/4/22<br>2019/4/22<br>58168<br>58168            | Distributor       | Customer<br>(required)<br>Lux Hotel<br>YangYang Pet<br>Fish ABC<br>C<br>国日期 (requi<br>20/4/25 | Contact<br>(required)<br>Wang<br>Lin<br>Fiona | Phone<br>0225060000<br>037970000<br>0228940000<br>0228940000<br>0<br>228940000 | Job title<br>)<br>)<br>)<br>)<br>)<br>)<br>)<br>)<br>)<br>)<br>)<br>)<br>)<br>)<br>)<br>)<br>)<br>)<br>) | Email<br>aimsus<br>aimsus<br>aimsus<br>Erequired<br>tel<br>ang Pet | Addres<br>(required)<br>No. 221, Sec. 2<br>No. 10, Wenzt<br>No. 92, Jian 15<br>Sec. 2<br>Sec. 2<br>S                                                                                                    | 2, Zhisha Lobby<br>hong Rd, Counter<br>st Rd., Zt<br>Counter               | Installation<br>end time<br>2015/4/25<br>2014/4/9<br>2014/4/22<br>2014/4/22<br>(#註<br>#<br>#<br>#<br>#<br>#<br>#<br>#<br>#<br>#<br>#<br>#<br>#<br>#<br>#<br>#<br>#<br>#<br># | License<br>administrator<br>日<br>日<br>日<br>日<br>日<br>日<br>日<br>日<br>日<br>日<br>日<br>日<br>日<br>日<br>日<br>日<br>日<br>日<br>日 | · Trainin<br>Progra                                                                                                    | g Pe no<br>glc<br>glc<br>glc<br>d) 所<br>, Zhishar Lob<br>ong Rd., Cou        | rson to be<br>tified (required)<br>bal<br>bal<br>bal<br>bal<br>bal<br>bal<br>bal<br>bal<br>bal<br>bal | L<br>L<br>5<br>9<br>2<br>4<br>4<br>4<br>4<br>4<br>4<br>4<br>4<br>4<br>4<br>4<br>4<br>4    | ④ 复制「销售记录导入」<br>从 excel 文件导入并粘贴到<br>刚才下载的样板。<br>⑤导入AIMS。 |

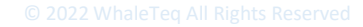

| ⊻ 我的消息           | ~ | 提交 | 发送       |           |            |           |       |             |                 |            |               |               |                        | ① 点击「报告」  | 1 °              |     |
|------------------|---|----|----------|-----------|------------|-----------|-------|-------------|-----------------|------------|---------------|---------------|------------------------|-----------|------------------|-----|
| []] 销售管理         | ~ |    |          | 操作        | E          |           | 单     | 位           | 状态              | 产品类别       | 产品名称          | 产品序号          | 报告编码                   |           |                  |     |
| ≝ 监测             | ~ | 3  | 详情(      | 修改        | 提交 🖄       | 笠核 发      | 支送    | pods        | To be submitted | AED        | Physio-C      | 42282406      | JY20230306092401336631 | ② 选择「检验打  | <b>日告」。</b>      |     |
| ₿ 工单             | ~ |    |          |           |            |           |       |             |                 |            | Tota          | al 1 10/page  | < 1 > Go to 1          |           |                  |     |
| ┣ 报告             | ^ |    |          |           |            |           |       |             |                 |            |               |               |                        |           |                  |     |
| ▶ 检验报告           |   |    |          |           |            |           |       |             |                 |            |               |               |                        | ③ 每次使用 DF | -<br>S200 APP 测词 | 式完成 |
| ◎ 统计分析           | ~ |    |          |           |            |           |       |             |                 |            |               |               |                        | -         |                  |     |
|                  |   |    |          |           |            |           |       |             |                 |            |               |               |                        | 后,都会得到一   | -份完整的检测打         | 服告。 |
| Sales Management |   |    |          | S         | Setting    |           |       | Customer    | Status          | Product ty | pe Model name | Serial No.    | Report No.             |           |                  |     |
| E Monitoring     |   |    | Detail I | Modify St | ubmit Appr | ov I Send | Wei C | Chuan Foods | To be submitted | AED        | Physio-C      | 42282406      | JY20230306092401336631 | 只有管理员提交   | 5并给予批准后          | ·其他 |
| 🛢, Task          |   |    |          |           |            |           | 百三士六  | :+== #m %=  | 475.87          |            | То            | tal 1 10/page | < 1 > Go to 1          |           |                  |     |
| Report           |   |    |          |           |            |           |       |             |                 | )          | ×             |               |                        | 工作人员才会收   | 【到。              |     |
| Cverview         |   |    |          |           |            | ! 确定      | ≧提交检验 | 应报告?        |                 |            | )             |               |                        |           |                  |     |
| Statistics       | ~ |    |          |           |            |           |       |             | I               | 0消 确定      |               |               |                        |           |                  |     |
|                  |   |    |          |           |            |           |       |             |                 |            |               |               |                        |           |                  |     |

简体中文 ~

### 查看检测报告-提交

➡ 首页 / 报告 / 检验报告

首页 ● 检验报告 ×

▶ 查询项目 展开以查询项目。

WHALETEQ AED云端管理平台

🙆 首页

≥ 我的消息

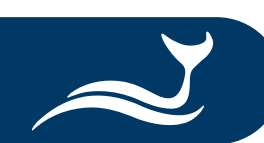

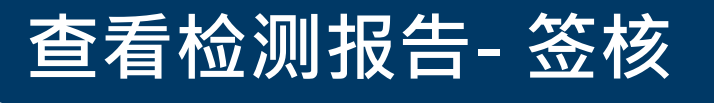

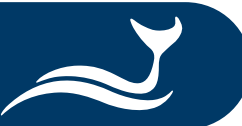

|                         | 4 检验报告签核    |     |                       | × |                              |
|-------------------------|-------------|-----|-----------------------|---|------------------------------|
| 基本资讯                    |             |     |                       |   |                              |
| 产品类别 AED                | 品牌 PHILIPS  | 设行  | 备型号 HS1               |   |                              |
| 产品序号 A12B-04727         | 制造商 PHILIPS |     |                       |   |                              |
| 单位 嘉義市                  | 联络八 林孟聰     | 联   | <b>系电话</b> 05-2788225 |   | ④ 进行检测报告签核。                  |
| 职称                      | 邮箱 (待確認)    | 保   | <b>固日期</b> 2016-07-23 |   |                              |
| 详细地址 嘉義市                |             |     |                       |   | ⑤ 向下滚动以填写您的签核意见 <sup>。</sup> |
| 签核信息                    |             |     |                       |   | ⑥ 点击「确定」继续。                  |
| 签核结果                    | 签核意见        | 签核人 | 签核时间                  |   |                              |
|                         | 暂无数据        |     |                       |   |                              |
| 签核信息                    |             |     |                       |   |                              |
| 签核信息 💿 通过 🔷 驳回          |             |     |                       |   |                              |
| <b>签核意见</b> 通过意见可以不填,驳回 | 回意见必填       |     |                       | 4 |                              |

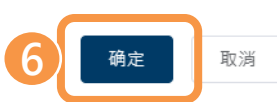

© 2022 WhaleTeg All Rights Reserved

| 図 我的消息           |      | ▶ 查询项<br>展开以查        | 间<br>洞项目。             |           |        |          |               |            |                        |                 |
|------------------|------|----------------------|-----------------------|-----------|--------|----------|---------------|------------|------------------------|-----------------|
|                  |      | 提交                   | 发送                    |           |        |          |               |            |                        |                 |
| 山」销售管理           |      |                      | 操作                    | 单位        | 状态     | 产品类别     | 产品名称          | 产品序号       | 报告编码                   | ⑦ 占击「发送」, 将报告发送 |
| Ш 监测             |      |                      | <b>详情</b> 修改 提交 签核 发送 | 好市多股份有限公  | 已发送    | AED      | ZOLL_AED Plus | X13G616818 | JY20230315020900472191 |                 |
| ₿ 工单             |      |                      | 详情 修改 提               | 公司 嘉      | 已发送    | AED      | ZOLL_AED Plus | X17G940523 | JY20230315020500734338 | 给相关人员。          |
| ■ 报告             |      |                      | - ** 🕖 友廷             | 立博物館      | 待发送    | AED      | Philips_HS1   | A12B-04727 | JY20230314100500854855 |                 |
| ▲<br>●<br>● 检验报告 |      |                      | 详情 修改 提入 五、 二、        | :         | 428544 | A≣D<br>× | Philips_HS1   | A12B-04727 | JY20230314081400598438 | ⑧ 点击「确定」完成。     |
| 网 统计公析           | ~    |                      | 详情修改提交签核发送 !          | 确定发送检验报告? |        | ED       | Philips_HS1   | A12B-04727 | JY20230313090600605018 |                 |
|                  |      |                      | <b>详情</b> 修改 提交 签核 发送 |           | 8      | 确定D      | Philips_HS1   | A12B-04727 | JY20230313083001531124 |                 |
| ◎ 账号管理           | ~    |                      | <b>详情</b> 修改 提交 签核 发送 | 嘉義市立博物館   | 已发送    | AED      | Philips_HS1   | A12B-04727 | JY20230313072200881745 |                 |
| WHALETEQ AED云端管  | 管理平台 | 三 首页                 | / 报告 / 检验报告           | 操作成功      |        |          |               |            | 简体中文 ~                 | ④ 出现「操作成功」消息后,  |
| <b>發</b> 首页      |      | 首页                   | 检验报告×                 |           |        |          |               |            |                        |                 |
| ≥ 我的消息           | ~    | ▶ <u>查询项</u><br>展开以查 | <b>目</b><br>间项目。      |           |        |          |               |            |                        | 用户可以查看和下载检测报告。  |
|                  |      | 提交                   | 发送                    |           |        |          |               |            |                        |                 |
| 山明時官姓            | Ŷ    |                      | 操作                    | 单位        | 状态     | 产品类别     | 产品名称          | 产品序号       | 报告编码                   |                 |
| 朣 监测             | ~    |                      | <b>详情</b> 修改 提交 签核 发送 | 好市多股份有限公  | 已发送    | AED      | ZOLL_AED Plus | X13G616818 | JY20230315020900472191 |                 |
| ₿ 工单             | ~    |                      | <b>详情</b> 修改 提交 签核 发送 | 台灣電力公司 嘉  | 已发送    | AED      | ZOLL_AED Plus | X17G940523 | JY20230315020500734338 |                 |
| ■ 报告             | ^    |                      | <b>详情</b> 修改 提交 签核 发送 | 嘉義市立博物館   | 待发送    | AED      | Philips_HS1   | A12B-04727 | JY20230314100500854855 |                 |
| <b>予</b> 检验报告    |      |                      | 详情 修改 提交 签核 发送        | 嘉義市立博物館   | 待签核    | AED      | Philips_HS1   | A12B-04727 | JY20230314081400598438 |                 |

AED

Philips\_HS1

已发送

A12B-04727

JY20230313090600605018

简体中文、

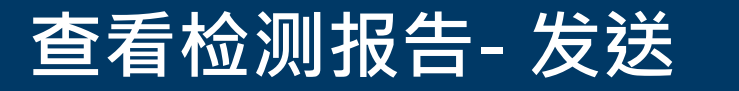

■ 首页 / 报告 / 检验报告

详情 修改 提交 签核 发送

嘉義市立博物館

首页 ● 检验报告 ×

WHALETEQ AED云端管理平台

🙆 首页

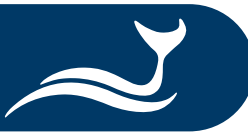

🔋 工单

### (\*更多介绍请参考 DFS200 APP QSG。)

⑩ 点击「详情」和「下载」以获取您的检测报告。

#### ■ 报告 详情 修改 提交 签核 发送 已发送 嘉義市立博物館 用户可以通过 AIMS 或 \*DFS200 APP 查看和下载检测报告

| AED云端管理平台 | ≣                 | 首页 / 报行                    | 吉 / 检验排 | <b>段告</b> |    |    |          |     |   |
|-----------|-------------------|----------------------------|---------|-----------|----|----|----------|-----|---|
|           | 首页                | <ul> <li>● 检验报告</li> </ul> | ≒ ×     |           |    |    |          |     |   |
| ~         | ▶ <u>ਵ</u> ੇ<br>展 | <b>登词项目</b><br>研以查询项目。     |         |           |    |    |          |     | 基 |
| ~         | 提                 | I交 发送                      |         |           |    |    |          |     |   |
|           |                   |                            |         | 操作        |    |    | 单位       | 状态  |   |
| ~         | 10                | _详                         | 青       | 促父        | 金核 | 友达 | 好市多股份有限公 | 已反达 |   |
| ~         |                   |                            |         | 提交        | 签核 | 发送 | 台灣電力公司 嘉 | 已发送 |   |
| ^         |                   |                            | 详情修改    | 女 提交      | 签核 | 发送 | 嘉義市立博物館  | 待发送 |   |
| 告         |                   |                            | 详情 修改   | 女 提交      | 签核 | 发送 | 嘉義市立博物館  | 待签核 |   |
|           |                   |                            |         |           |    |    |          |     | e |

#### WHALETEQ 🙆 首页 ☑ 我的消息 销售管理 监测

查看检测报告-下载

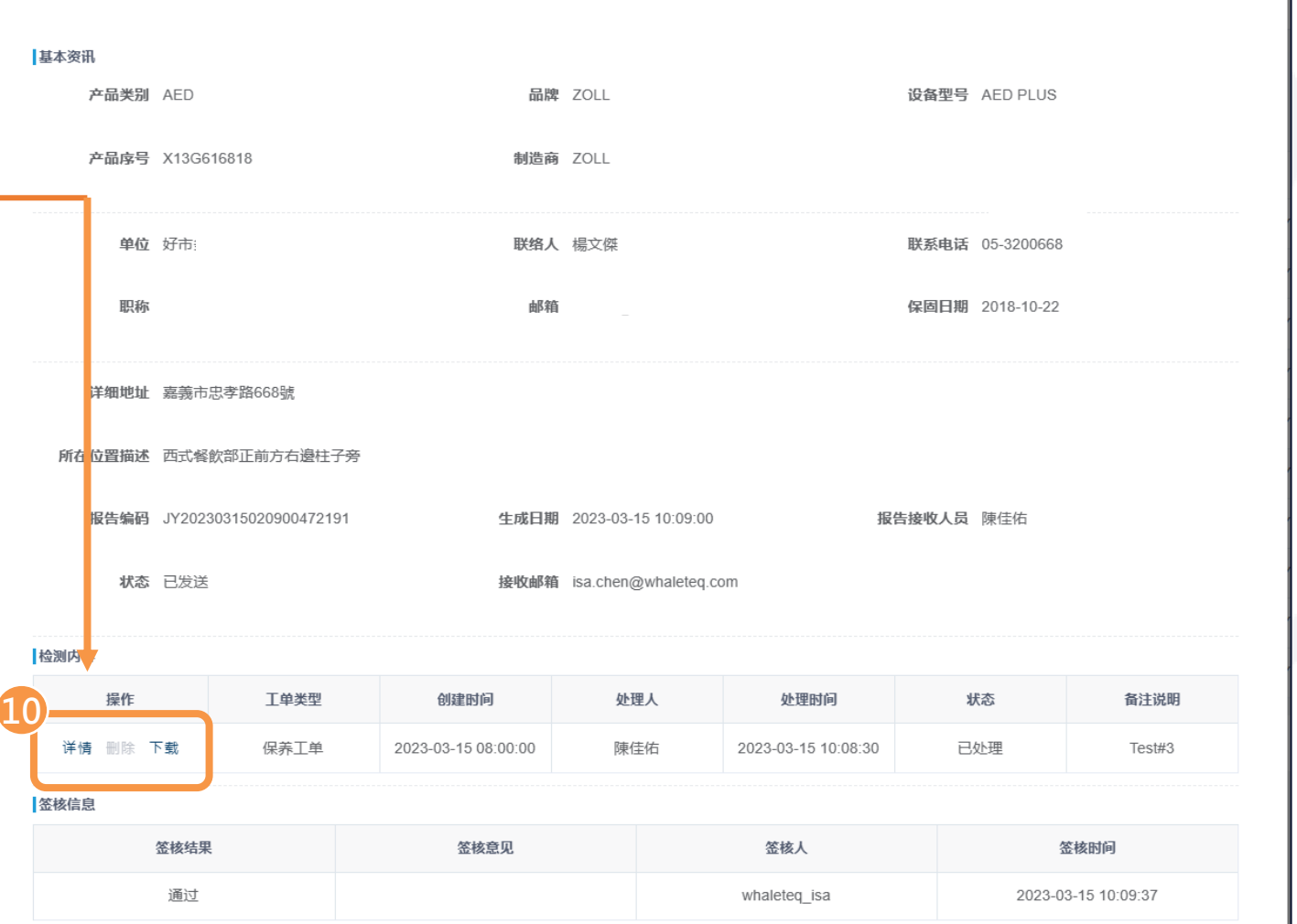

检验报告详情

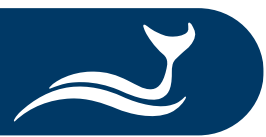

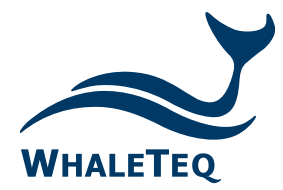

Test Solutions for

Medical Device Manufacturers

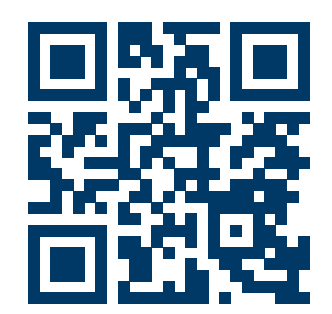

#### www.whaleteq.com service@whaleteq.com

· ·

8F., No. 125 Songjiang Rd., Zhongshan Dist., Taipei City 104474, Taiwan

+886-2-2517-6255

+886-2-2596-0702

Copyright © 2013-2023, All Rights Reserved. WhaleTeq Co. LTD

is a registered trademark of WhaleTeq Co. LTD. All other trademarks or trade names are the property of

All other trademarks or trade names are the property of their respective holders.

© 2022 WhaleTeq All Rights Reserved

All information, documentation, firmware, software utilities, and specifications are subject to change without prior notification by the manufacturer.